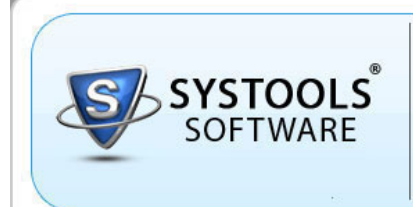

SysTools

**EXPORT NOTES** 

Lotus Notes to Outlook Email Migration Software

# Help Manual

## SysTools Export Notes ™

Powerful Lotus Notes Conversion Tool to Migrate Lotus Notes to Outlook

Lotus Notes NSF File

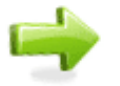

MS Outlook PST File

| SysTools Export Notes v8.2 - Full Version                                                             |                                                                                                    |
|----------------------------------------------------------------------------------------------------|----------------------------------------------------------------------------------------------------|
| Actions Help                                                                                          |                                                                                                    |
| SOFTWARE Systools<br>Export Notes<br>Lotus Notes to OutLook EMAIL MIGRA                               | ATION SOFTWARE                                                                                                    |
| Home Aligration                                                                                       |                                                                                                    |
| Start Page                                                                                            | ₹ X                                                                                                    |
| Quick Links                                                                                           | SysTools Software Updates                                                                                                    |
| <u>Migrate Lotus Notes File</u><br>Migrate Lotus Notes NSF file to Microsoft Outlook file             | SysTools Product Updates                                                                                                    |
| Help<br>Read about Systools Export Notes tool and its usage                                           | SysTools Access Recovery 3.2                                                                                                    |
| Knowledge Base<br>Articles, FAQS, Known Issues and related material can<br>be found here.             | SysTools Access Recovery 3.2 now supports Microsoft Access 2000 & 20<br>database format. The                                                                                                    |
| Report Issue                                                                                          | Corruption Recovery Engine (CRE) is enhanced to handle wider corruption                                                                                                    |
| Submit ticket related to products issues such as file<br>not getting repaired or product not working. | Read More Download Now                                                                                                    |
| Online Support                                                                                        | SysTools SOL Recovery 4.9                                                                                                    |
| Live Chat with SysTools Certified Recovery Expert for troubleshooting.                                | SysTools SQL Recovery 4.9 is getting released with improved and fast e<br>engine. The Database<br>Export Engine (DBE) is improved with 25% faster export to database.<br>Read More Download Now |

CusTaala Latua Natas ta Autlaak Eva

Copyright 2011 SysTools Software | All Rights are Reserved.

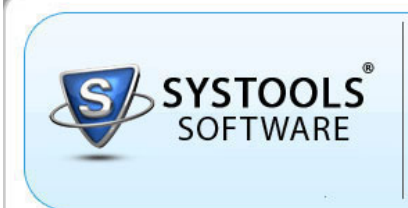

SysTools

Lotus Notes to Outlook Email Migration Software

#### **Table of Contents**

About Export Notes

- Overview
- System Requirements

Installation & Uninstallation

- Install SysTools Export Notes
- Uninstall SysTools Export Notes

Steps to Convert Lotus Notes to Outlook

- Open Export Notes & Select NSF File
- Provide Filters
- Migrate NSF Files to PST Files
- Load the PST into Outlook

FAQs & Troubleshooting

- How to Solve "Lotus Notes NOT installed/configured properly" Error?
- How to Install and Configure Lotus Notes Client?
- How to Configure New POP3 Profile in Outlook?
- How to Convert Encrypted NSF Files?
- How to Correct Corrupt Views in NSF files?
- How to Create Local Replicas That Are Not Encrypted?
- What Is the Difference between Demo Version & Full Version?

Purchase & Support

• Purchase Export Notes License

Online Support

Legal Notices

- Copyright Notice
- Trademarks
- Disclaimer Notice
- License Agreement

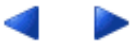

Copyright 2011 SysTools Software | All Rights are Reserved.

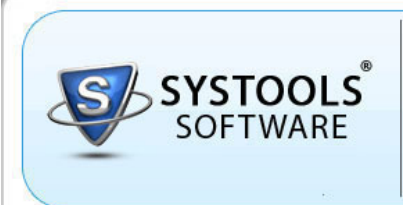

SysTools

Lotus Notes to Outlook Email Migration Software

### **Overview of SysTools Export Notes**

SysTools Export Notes software is an email conversion tool for transferring data from Lotus Notes NSF files to Microsoft Outlook PST format. After converting the email data from Notes to Outlook, it is possible to view all the Lotus Notes mailbox contents (emails, contacts, calendars, tasks, to-do lists, journals etc) in Outlook PST files.

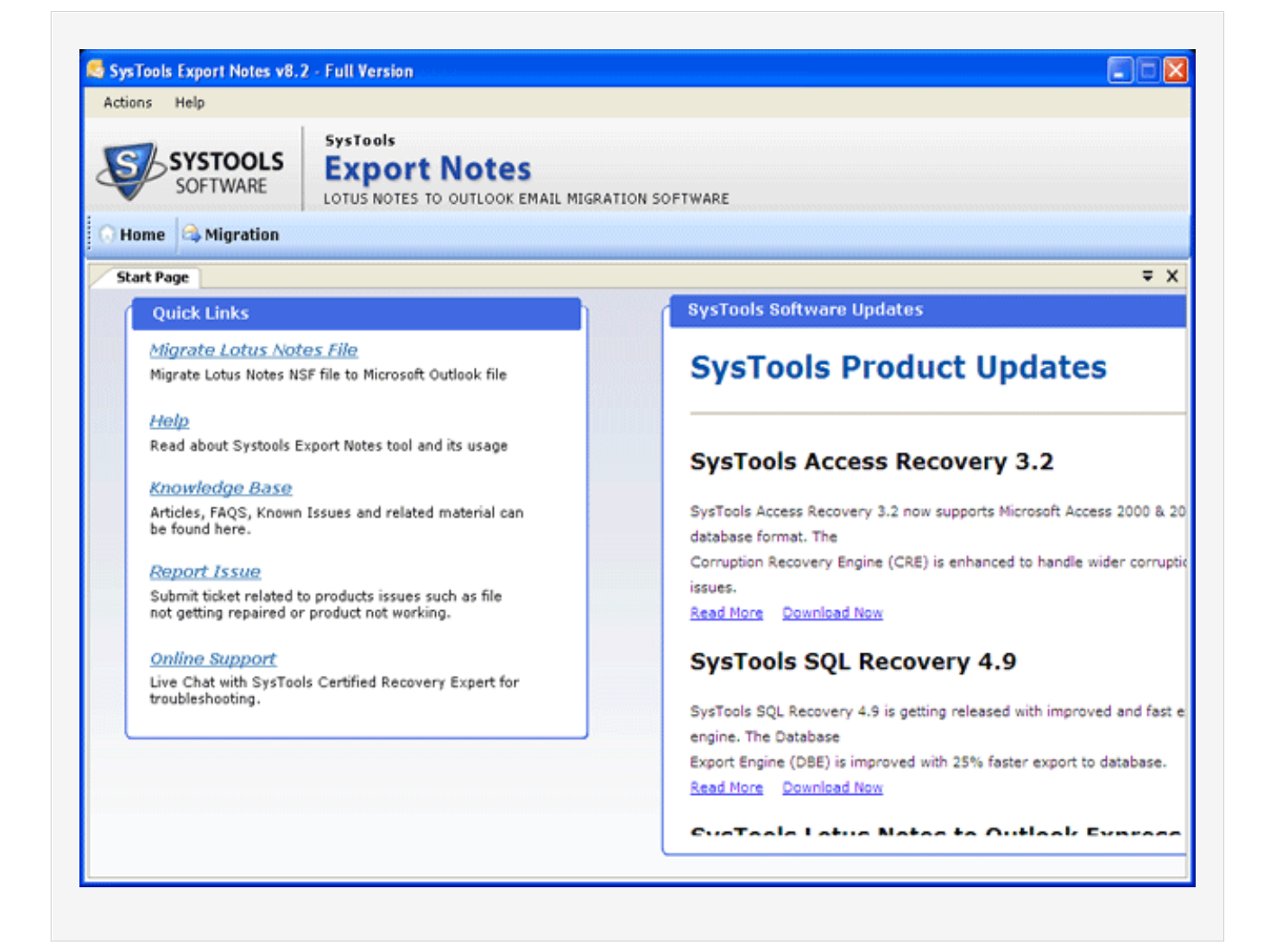

#### **Key Features of Export Notes**

- Lotus Notes/Domino to Microsoft Outlook/Exchange migration
- Convert Lotus Notes emails to Outlook
- Convert Lotus Notes Address Book contacts i.e. names.NSF file to MS Outlook contacts
- Convert Lotus Notes items such as calendars, to-do lists, tasks, journals and other mailbox items to Outlook
- Convert corrupt attachments also from Lotus Notes to Outlook
- Complete solution to exports all email text and attachments
- No damage or corruption is caused to email attachments during their migration from Lotus Notes to Outlook PST
- Convert encrypted NSF files & encrypted NSF emails too from Lotus Notes to Microsoft Outlook
- Recurrence calendar conversion from NSF to PST also supported
- Doc links and HTML also supported
- Conversion of Lotus Notes items to PST at the rate of 129 mb/min
- Lotus Notes 8.5, 8.0, 7.0, 6.5 & 5.0 supported
- Same folder structure is re-created in Outlook mailbox as it was there in Lotus Notes database
- If the PST file migrated from NSF file is exceeding 20 GB storage limit, then software creates a new PST file.
- Software checks the disk space before starting the migration; if there is not enough disk space, then user is prompted with appropriate message
- Folder mapping feature helps users to map folders (for example user can map inbox folder in NSF with inbox folder in PST). Also, folder name can also be changed (for example, a German user wants some other name for Inbox, so he can map inbox folder in NSF with some self-named folder in PST)

#### Retain the following information during Notes to Outlook migration:

- Text of the emails
- All email attachments
- Lotus Notes folders and subfolders
- Meta data information or the email properties like to, from, cc, bcc, sent/receive dates and times
- Calendar items, task items, notes, to-do lists and other mailbox items
- Lotus Notes Contacts/Groups
- Encrypted NSF emails and even attachments.

#### **Related Pages**

- What are the limitations of Demo version?
- Purchase SysTools Export Notes
- Product Homepage

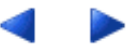

Copyright 2011 SysTools Software | All Rights are Reserved.

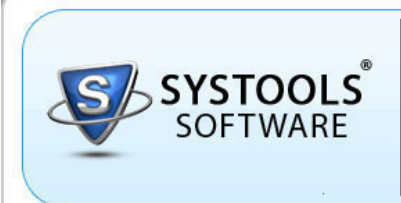

Lotus Notes to Outlook Email Migration Software

#### System Requirements of Export Notes Software

SysTools

Before installing SysTools Export Notes, go through the installation pre-requisites for the software, so that it can be assured that your computer is appropriately configured to run the software.

Important Note - Lotus Notes is REQUIRED to run SysTools Export Notes successfully. How to Install & Configure Lotus Notes?

#### **Installation Pre-requisites**

Instructions

- Lotus Notes should be installed.
- Microsoft Outlook should be installed.
- Lotus Notes SHOULD NOT be connected to Domino Server.
- Microsoft Outlook SHOULD have a POP3 profile configured as default profile.
- Microsoft Outlook SHOULD NOT be connected to Microsoft Exchange Server.

Mentioned below are the various pre-requisites for installing and running SysTools Export Notes:

Supported Lotus Notes Versions

Lotus Notes 5.0, 6.0, 6.5, 7.0, 8.0 & 8.5

Supported Microsoft Outlook Versions

Microsoft Outlook 2000, 2002, 2003, 2007 & 2010 (32-bit)

Supported Windows Operating System

Windows 7, Vista, XP, 2008, 2003, 2002, 2000

Basic System Requirements

Pentium Class Processor

64MR RAM (128 recommended)

10MB for Software installation

Disk Space - Enough space to store the recovered results

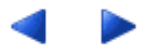

Copyright 2011 SysTools Software | All Rights are Reserved.

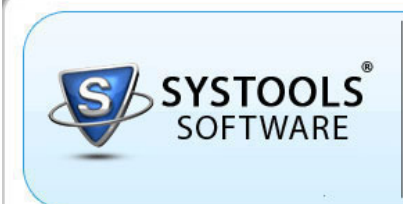

Lotus Notes to Outlook Email Migration Software

### Installation of Export Notes Software

To install SysTools Export Notes into your computer system, perform the following steps:

SysTools

- First make sure that the installation computer meets the entire system requirements and has sufficient memory available.
- Download the latest software setup of SysTools Export Notes from the website: http://www.systoolsgroup.com/export-notes.html
- Double click the SysTools Export Notes setup (systools-export-notes.exe).
- Follow the on-screen instructions. The setup install completion screen will be displayed.
- Click on Finish , the main window of the SysTools Export Notes will be launched.

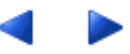

Copyright 2011 SysTools Software | All Rights are Reserved.

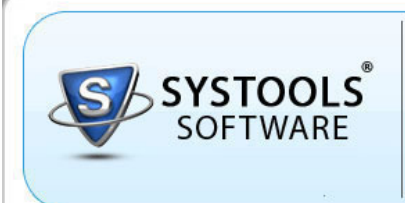

Lotus Notes to Outlook Email Migration Software

### **Uninstallation of Export Notes Software**

You can uninstall SysTools Export Notes from your computer in two ways:

SysTools

- From the Windows Start menu
- From the Control Panel

Important Note: To uninstall the software, first make sure that SysTools Export Notes is not running in the background.

#### Uninstall using Windows Start menu

- Click the Start button from the Windows menu.
- Click All Programs > SysTools Export Notes > Uninstall SysTools Export Notes
- A warning message before un-installing will be displayed on the screen. Click Yes to Uninstall the software. After this SysTools Export Notes will successfully uninstalled from the computer system.

#### Uninstall using Control Panel

- Click the Start Menu > Control Panel and then double click the Add or Remove Programs icon.
- Select the SysTools Export Notes and click Remove .
- A warning message before un-installing the software will be displayed on the screen. Click Yes to un-install the software. After this SysTools Export Notes will successfully uninstalled from the computer system.

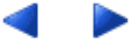

Copyright 2011 SysTools Software | All Rights are Reserved.

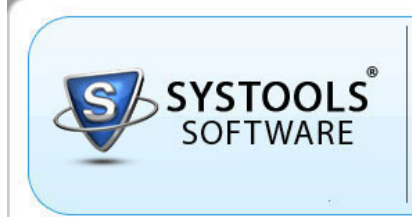

Lotus Notes to Outlook Email Migration Software

Steps to Convert Lotus Notes to Outlook

### Step 1 - Open SysTools Export Notes & Select NSF File

SysTools

Open SysTools Export Notes.

Go to Start menu » Programs » SysTools Export Notes » SysTools Export Notes. Software will display the Check for Pre-requisites screen as shown below:

| Component                  | Status |  |
|----------------------------|--------|--|
| Lotus Notes                | <      |  |
| Outlook                    | ✓      |  |
| Outlook Component          | ✓      |  |
| Lotus Notes Component      | ✓      |  |
| Outlook Profile Configured | ✓      |  |
| Access To File System      | ✓      |  |
|                            |        |  |
|                            | ()     |  |

• Click OK to proceed. Now software will display its initial screen as shown below:

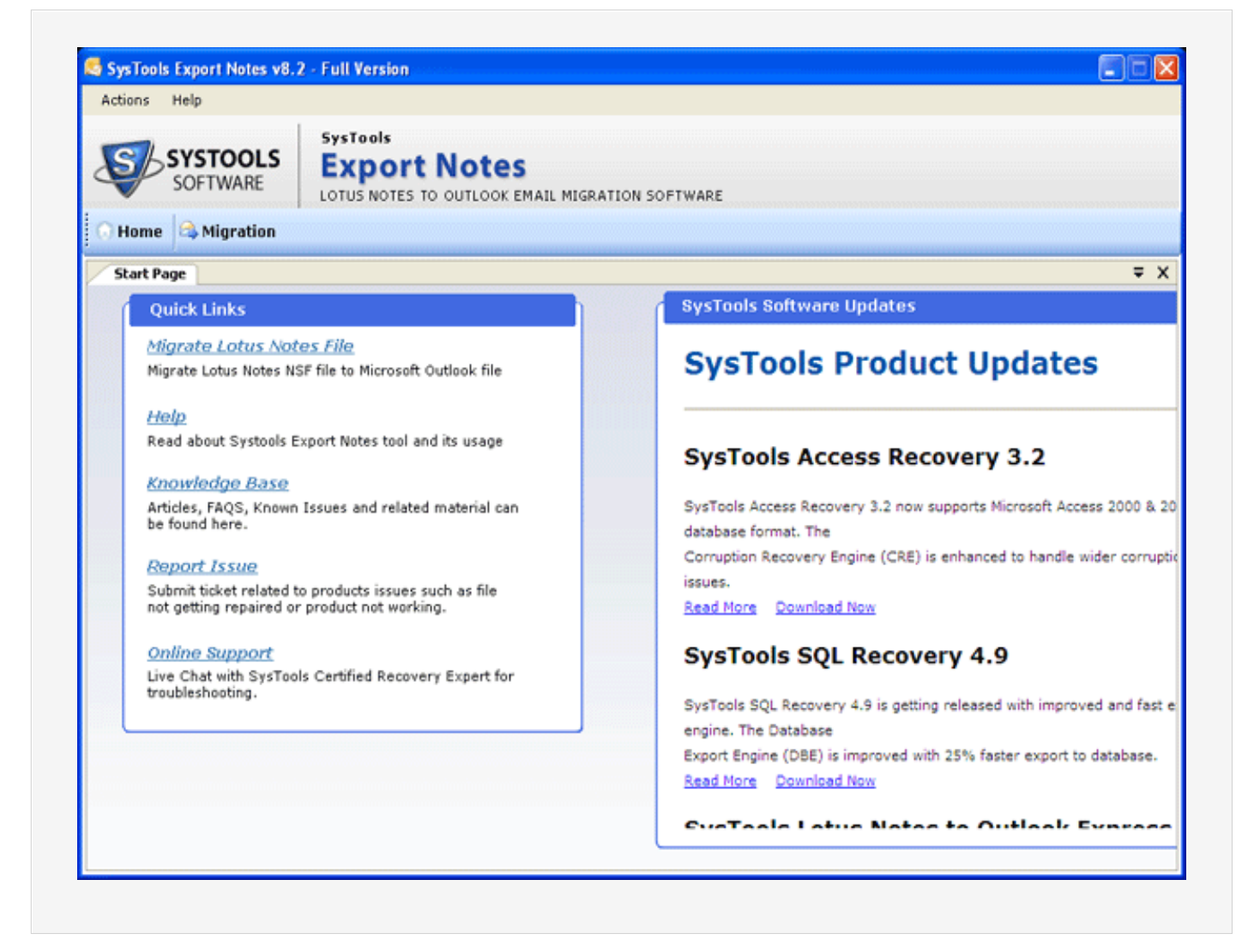

• Click the Migration from the toolbar to start the Lotus Notes to Outlook Migration process as shown below in the red marked area:

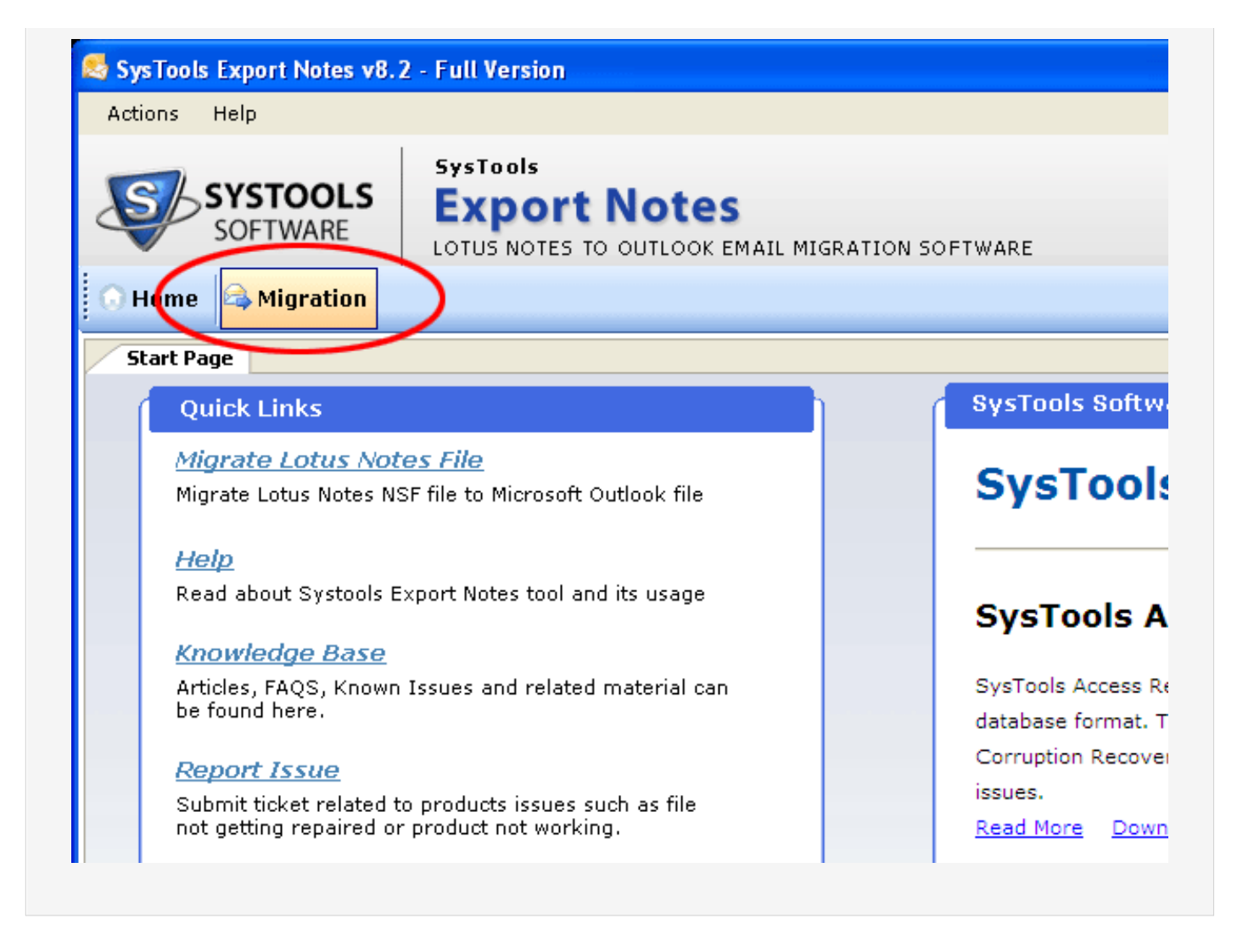

• After doing so, Software will display the following screen:

| SysTools Expo  | rt Notes v8.2 - Full Version                                               |       |        |
|----------------|----------------------------------------------------------------------------|-------|--------|
| ctions Help    |                                                                            |       |        |
| SOFT           | TOOLS<br>WARE LOTUS NOTES TO OUTLOOK EMAIL MIGRATION SOFTWARE              |       |        |
| Home 🙈 M       | ligration                                                                  |       |        |
| ep 1: Select L | otus Notes (.nsf) file to migrate into Microsoft Outlook (.pst) file.      |       |        |
|                |                                                                            |       |        |
|                |                                                                            |       |        |
| Sele           | ect Lotus Notes (.osf) file :                                              |       |        |
| 1              |                                                                            |       | Browse |
|                |                                                                            |       |        |
|                | figrate Contacts into single pst file.                                     |       |        |
| Sele           | ict names.nst file :                                                       |       | Browse |
| (Allo          | ws only names.nsf file to be added.)                                       |       | bronse |
|                |                                                                            |       |        |
| Se             | lect MS Outlook Version                                                    |       |        |
| 0              | MS Outlook 2000/2002/XP (ANSI Format)                                      |       |        |
| ۲              | MS Outlook 2003/2007 (UNICODE Format)                                      |       |        |
|                |                                                                            |       |        |
| Not            | e: Outlook and Lotus Notes must be Installed on the System and Lotus Notes |       |        |
| SILO           | ula not de connectea to Domino Server.                                     |       |        |
|                |                                                                            |       |        |
|                |                                                                            |       |        |
|                |                                                                            |       |        |
|                |                                                                            | New S | famed  |

• Now select the NSF file, click the Browse button as shown below in the red marked area:

| _                                  |                                    |  |        |
|------------------------------------|------------------------------------|--|--------|
| Migrate Contac<br>Select names.nsf | ts into single pst file.<br>file : |  |        |
|                                    |                                    |  | Browse |
| (Allows only names.                | nsf file to be added.)             |  |        |
| Select MS Outlook                  | Version                            |  |        |
| O MS Outlook 20                    | 00/2002/XP (ANSI Format)           |  |        |
| <ul> <li>MS Outlook 20</li> </ul>  | 03/2007 (UNICODE Format)           |  |        |

• After clicking the Browse button, you will see the following screen:

| Look jn:               | 🚞 dcostell         |                   | * | G 🦻 | • 🖭 🥙 |              |
|------------------------|--------------------|-------------------|---|-----|-------|--------------|
| My Recent<br>Documents | dcostell.nsf       |                   |   |     |       |              |
| b<br>Ay Documents      |                    |                   |   |     |       |              |
| My Computer            |                    |                   |   |     |       |              |
|                        | File <u>n</u> ame: | dcostell.nsf      |   |     | ~     | <u>O</u> pen |
|                        | Files of tupe:     | NCE Eilee (* net) |   |     |       | Cancel       |

• Select the NSF file and click the Open button. After selecting the NSF file, software will display following screen:

| 3331000    | Export Notes v8.2 - Full Version                                              |            |
|------------|-------------------------------------------------------------------------------|------------|
| ctions     | Help                                                                          |            |
| <b>S</b> b | SOFTWARE SysTools<br>LOTUS NOTES TO OUTLOOK EMAIL MIGRATION SOFTWARE          |            |
| Home       | A Migration                                                                   |            |
| p 1: Se    | lect Lotus Notes (.nsf) file to migrate into Microsoft Outlook (.pst) file.   |            |
|            |                                                                               |            |
|            |                                                                               |            |
|            | Select Lotus Notes (.nsf) file :                                              | <br>       |
|            | C:\Documents and Settings\Administrator\Desktop\dcostell\dcostell.nsf         | <br>Browse |
|            | Migrate Contacts into single pst file.                                        |            |
|            | Select names.nsf file :                                                       |            |
|            |                                                                               | Browse     |
|            | (Allows only names.nsf file to be added.)                                     |            |
|            | Select MS Outlook Version                                                     |            |
|            | O MS Outlook 2000/2002/XP (ANSI Format)                                       |            |
|            | MS Outlook 2003/2007 (UNICODE Format)                                         |            |
|            |                                                                               |            |
|            | Note: Outlook and Lotus Notes must be Installed on the System and Lotus Notes |            |
|            | should not be Connected to Domino Server.                                     |            |
|            |                                                                               |            |
|            |                                                                               |            |
|            |                                                                               |            |
|            |                                                                               |            |

• Now if you want to convert Lotus Notes contacts into a separate PST file, then choose the "Migrate Contacts into single pst file " option as shown below in the red marked area:

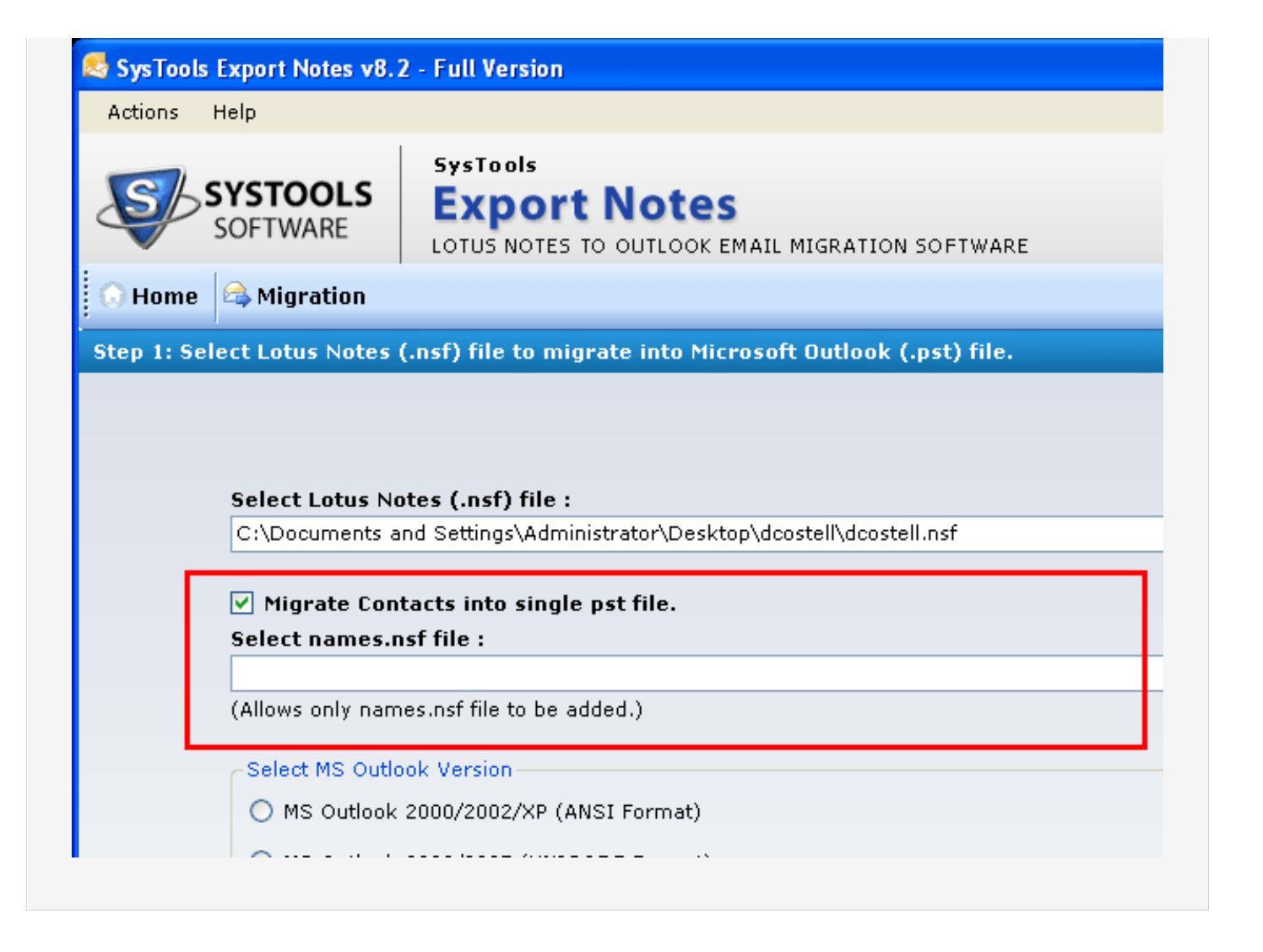

- After choosing the "Migrate Contacts into single pst file " option, another Browse button will get activated.
- Select Names.nsf file by clicking the new Browse button as shown below:

| C:\Documents and Settings\Administrator\Desktop\dcostell\dcostell.nsf | Brow |
|-----------------------------------------------------------------------|------|
| ✓ Migrate Contacts into single pst file.                              |      |
| Select names.nsf file :                                               |      |
|                                                                       | Brow |
| (Allows only names.nsf file to be added.)                             |      |
| Select MS Outlook Version                                             |      |
| O MS Outlook 2000/2002/XP (ANSI Format)                               |      |
| MS Outlook 2003/2007 (UNICODE Format)                                 |      |

• After clicking the Browse button, you will see the following screen:

| Look <u>i</u> n:                  | 🚞 dcostell         |          |            | * | 3 🦻 🖻 🛙 | <b>∷</b> -   |
|-----------------------------------|--------------------|----------|------------|---|---------|--------------|
| My Recent<br>Documents<br>Desktop | dcostell.ns        | f        | Names.nsf  |   |         |              |
| My Documents                      |                    |          |            |   |         |              |
| My Computer                       |                    |          |            |   |         |              |
| <b></b>                           | File <u>n</u> ame: | Names.   | nsf        |   | *       | <u>O</u> pen |
| Mu Network                        | Files of type:     | NSF File | es (*.nsf) |   | ~       | Cancel       |

• Select the Names.nsf file and click the Open button. After selecting the Names.nsf file, software will display following screen:

| SysTool    | s Export Notes v8.2 - Full Version                                                                                      |         |        |
|------------|----------------------------------------------------------------------------------------------------|---------|--------|
| tions      | Help                                                                                                    |         |        |
| <b>S</b> b | SYSTOOLS<br>SOFTWARE LOTUS NOTES TO OUTLOOK EMAIL MIGRATION SOFTWARE                                                    |         |        |
| Home       | A Migration                                                                                                    |         |        |
| p 1: S     | elect Lotus Notes (.nsf) file to migrate into Microsoft Outlook (.pst) file.                                            |         |        |
|            | Select Lotus Notes (.nsf) file :                                                                                        |         | Browse |
|            | C:\Documents and Settings\kaministrator\Desktop\dcosteii\dcosteii.nsr                                                   |         | Browse |
|            | ✓ Migrate Contacts into single pst file.                                                                                |         |        |
|            | Select names.nsf file :                                                                                                 |         |        |
|            | C:\Documents and Settings\Administrator\Desktop\dcostell\Names.nsf                                                      |         | Browse |
|            | (Allows only names.nsf file to be added.)                                                                               |         |        |
|            | Select MS Outlook Version                                                                                               |         |        |
|            | O MS Outlook 2000/2002/XP (ANSI Format)                                                                                 |         |        |
|            | MS Outlook 2003/2007 (UNICODE Format)                                                                                   |         |        |
|            | Note: Outlook and Lotus Notes must be Installed on the System and Lotus Notes should not be Connected to Domino Server. |         |        |
|            |                                                                                                    |         |        |
|            |                                                                                                    |         |        |
|            |                                                                                                    | Mault 2 | Cancal |

• After selecting the NSF files, you have to choose the MS Outlook version in which you want to convert your Lotus Notes NSF files. Choose the appropriate version of MS Outlook as shown below:

| is Export Notes v8.2 - Full Version                                                                                                    |              |
|----------------------------------------------------------------------------------------------------|--------------|
| Help                                                                                                    |              |
| SYSTOOLS<br>SOFTWARE LOTUS NOTES TO OUTLOOK EMAIL MIGRATION SOFTWARE                                                                                                    |              |
| e 😂 Migration                                                                                                    |              |
| elect Lotus Notes (.nsf) file to migrate into Microsoft Outlook (.pst) file.                                                                                                    |              |
| Select Lotus Notes (.nsf) file :<br>C:\Documents and Settings\Administrator\Desktop\dcostell\dcostell.nsf<br>Migrate Contacts into single pst file.<br>Select names.nsf file :<br>C:\Documents and Settings\Administrator\Desktop\dcostell\Names.nsf<br>(Allows only names.nsf file to be added.) | Brows        |
| Select MS Outlook Version                                                                                                    |              |
| O MS Outlook 2000/2002/XP (ANSI Format)                                                                                                    |              |
| MS Outlook 2003/2007 (UNICODE Format)                                                                                                    |              |
| Note: Outlook and Lotus Notes must be Installed on the System and Lotus Notes should not be Connected to Domino Server.                                                                                                    |              |
|                                                                                                    | Next > Cance |
|                                                                                                    |              |

Important Note - If MS Outlook 2000/20002/XP (ANSI Format) is installed in your machine, then choose "MS Outlook 2000/20002/XP" else choose "MS Outlook 2003/2007 (UNICODE Format) " Option in case your machine is having MS Outlook 2003, 2007 & 2010 (32-Bit) installed in it.

• After choosing all the appropriate option, click the Next button to proceed to the next step as shown below:

| Help SYSTOOLS SOFTWARE SUSTION SOFTWARE SUSTION Select Lotus Notes (.nsf) file to migrate into Microsoft Dutlook (.pst) file. Select Lotus Notes (.nsf) file to migrate into Microsoft Dutlook (.pst) file. Select Lotus Notes (.nsf) file : C:\Documents and Settings\Administrator\Desktop\docstell\vdostell.nsf Select names.nsf file : C:\Documents and Settings\Administrator\Desktop\docstell\Wames.nsf (Allows only names.nsf file to be added.) Select MS Outlook 2000/2002/XP (ANSI Format) MS Outlook 2000/2002/XP (ANSI Format) MS Outlook 2003/2007 (UNICODE Format) Note: Dutlook and Lotus Notes must be Installed on the System and Lotus Notes should not be Connected to Domino Server.                                                                                                    | Help      SYSTOOLS     SOFTWARE      Software      Migration      Select Lotus Notes (.nsf) file to migrate into Microsoft Outlook (.pst) file.                                      |        |
|----------------------------------------------------------------------------------------------------|----------------------------------------------------------------------------------------------------|--------|
| SysTeols SOFTWARE  SysTeols Lotus Notes to OUTLOOK EMAIL MIGRATION SOFTWARE  C Migration  Select Lotus Notes (.nsf) file to migrate into Microsoft Outlook (.pst) file.  Select Lotus Notes (.nsf) file :  C:\Documents and Settings\Administrator\Desktop\dcostell\dcostell.nsf  Phigrate Contacts into single pst file. Select names.nsf file :  C:\Documents and Settings\Administrator\Desktop\dcostell\Mames.nsf (Allows only names.nsf file to be added.)  Select MS Outlook Version  MS Outlook 2003/2007 (UNICODE Format)  Note: Outlook and Lotus Notes must be Installed on the System and Lotus Notes should not be Connected to Domino Server.  Next >                                                                                                    | SYSTOOLS SysTools<br>Export Notes<br>Lotus Notes to OUTLOOK EMAIL MIGRATION SOFTWARE<br>Migration<br>: Select Lotus Notes (.nsf) file to migrate into Microsoft Outlook (.pst) file. |        |
| Wigration         Select Lotus Notes (.nsf) file to migrate into Microsoft Outlook (.pst) file.         Select Lotus Notes (.nsf) file :         C:\Documents and Settings\Administrator\Desktop\dcostell\dcostell.nsf         Brow         Migrate Contacts into single pst file.         Select names.nsf file :         C:\Documents and Settings\Administrator\Desktop\dcostell\Names.nsf         Brow         (Allows only names.nsf file to be added.)         Select MS Outlook Version         MS Outlook 2003/2007 (UNICODE Format)         Note: Dutlook and Lotus Notes must be Installed on the System and Lotus Notes         should not be Connected to Domino Server.                                                                                                    | me 🛱 Migration<br>: Select Lotus Notes (.nsf) file to migrate into Microsoft Outlook (.pst) file.                                                                                    |        |
| elect Lotus Notes (.nsf) file to migrate into Nicrosoft Outlook (.pst) file.  Select Lotus Notes (.nsf) file :  C:\Documents and Settings\Administrator\Desktop\dcostell\dcostell.nsf  Migrate Contacts into single pst file. Select names.nsf file :  C:\Documents and Settings\Administrator\Desktop\dcostell\Wames.nsf (Allows only names.nsf file to be added.)  Select MS Outlook Version  MS Outlook 2003/2007 (UNICODE Format)  Note: Outlook and Lotus Notes must be Installed on the System and Lotus Notes should not be Connected to Domino Server.  Next >                                                                                                    | : Select Lotus Notes (.nsf) file to migrate into Microsoft Outlook (.pst) file.                                                                                                    |        |
| Select Lotus Notes (.nsf) file :       C:\Documents and Settings\Administrator\Desktop\dcostell\dcostell.nsf         Image: C:\Documents and Settings\Administrator\Desktop\dcostell\Names.nsf       Brow         Select names.nsf file :       C:\Documents and Settings\Administrator\Desktop\dcostell\Names.nsf         C:\Documents and Settings\Administrator\Desktop\dcostell\Names.nsf       Brow         (Allows only names.nsf file to be added.)       Brow         Select MS Outlook Version       MS Outlook 2000/2002/XP (ANSI Format)         Image: MS Outlook 2003/2007 (UNICODE Format)       Note: Outlook and Lotus Notes must be Installed on the System and Lotus Notes should not be Connected to Domino Server.         Next >       Image: Description of the System and Lotus Notes |                                                                                                    |        |
| Select Lotus Notes (.nsf) file :       C:\Documents and Settings\Administrator\Desktop\dcostell\dcostell.nsf       Brow         Image: Philographic Contacts into single pst file.       Select names.nsf file :       C:\Documents and Settings\Administrator\Desktop\dcostell\Warmes.nsf       Brow         C:\Documents and Settings\Administrator\Desktop\dcostell\Warmes.nsf       Brow         (Allows only names.nsf file to be added.)       Select MS Outlook Version       Brow         MS Outlook 2000/2002/XP (ANSI Format)       MS Outlook 2003/2007 (UNICODE Format)       Note: Dutlook and Lotus Notes must be Installed on the System and Lotus Notes should not be Connected to Domino Server.                                                                                            |                                                                                                    |        |
| Select Lotus Notes (.nsf) file :       C:\Documents and Settings\Administrator\Desktop\dcostell\dcostell.nsf       Brow         ✓ Migrate Contacts into single pst file.       Select names.nsf file :       Brow         C:\Documents and Settings\Administrator\Desktop\dcostell\Warnes.nsf       Brow         (Allows only names.nsf file to be added.)       Select MS Outlook Version       Brow         O MS Outlook 2000/2002/XP (ANSI Format)       MS Outlook 2003/2007 (UNICODE Format)       Note: Outlook and Lotus Notes must be Installed on the System and Lotus Notes should not be Connected to Domino Server.                                                                                                    |                                                                                                    |        |
| C:\Documents and Settings\Administrator\Desktop\dcostell\dcostell\dcostell\dcostell\set       Brow         ✓ Migrate Contacts into single pst file.       Select names.nsf file :       C:\Documents and Settings\Administrator\Desktop\dcostell\Wames.nsf       Brow         (Allows only names.nsf file to be added.)       Select MS Outlook Version       Brow         ○ MS Outlook 2000/2002/XP (ANSI Format)       O MS Outlook 2003/2007 (UNICODE Format)       Brow         Note: Outlook and Lotus Notes must be Installed on the System and Lotus Notes should not be Connected to Domino Server.       Next >                                                                                                    | Salast Latus Natas ( ast) file :                                                                                                    |        |
| <ul> <li>✓ Nigrate Contacts into single pst file.</li> <li>Select names.nsf file :         <ul> <li>C:\Documents and Settings\Administrator\Desktop\docstell\Wames.nsf</li> <li>Brow</li> <li>(Allows only names.nsf file to be added.)</li> </ul> </li> <li>Select MS Outlook Version         <ul> <li>MS Outlook 2000/2002/XP (ANSI Format)</li> <li>MS Outlook 2003/2007 (UNICODE Format)</li> </ul> </li> <li>Note: Outlook and Lotus Notes must be Installed on the System and Lotus Notes should not be Connected to Domino Server.</li> </ul>                                                                                                    | C:\Documents and Settings\Administrator\Desktop\dcostell\dcostell.nsf                                                                                                    | Browse |
| <ul> <li>✓ Migrate Contacts into single pst file.</li> <li>Select names.nsf file :         <ul> <li>C:\Documents and Settings\Administrator\Desktop\dcostell\Names.nsf</li> <li>Brow</li> <li>(Allows only names.nsf file to be added.)</li> </ul> </li> <li>Select MS Outlook Version         <ul> <li>MS Outlook 2000/2002/XP (ANSI Format)</li> <li>MS Outlook 2003/2007 (UNICODE Format)</li> </ul> </li> <li>Ms Outlook and Lotus Notes must be Installed on the System and Lotus Notes should not be Connected to Domino Server.</li> </ul>                                                                                                    |                                                                                                    |        |
| Select names.nsf file :       C:\Documents and Settings\Administrator\Desktop\dcostell\Wames.nsf       Brow         (Allows only names.nsf file to be added.)       Select MS Outlook Version       Brow         O MS Outlook 2000/2002/XP (ANSI Format)       MS Outlook 2003/2007 (UNICODE Format)       Brow         MS Outlook and Lotus Notes must be Installed on the System and Lotus Notes should not be Connected to Domino Server.       Next >                                                                                                    | ✓ Migrate Contacts into single pst file.                                                                                                    |        |
| C: Documents and Settings/Administrator/Desktop/dcostell/Wames.nst       Brow         (Allows only names.nsf file to be added.)       Select MS Outlook Version <ul> <li>MS Outlook 2000/2002/XP (ANSI Format)</li> <li>MS Outlook 2003/2007 (UNICODE Format)</li> </ul> <ul> <li>MS Outlook and Lotus Notes must be Installed on the System and Lotus Notes should not be Connected to Domino Server.</li> </ul> <ul> <li>Next &gt; Cancelland Connected to Domino Server.</li> </ul> <ul> <li>Next &gt; Cancelland Connected to Domino Server.</li> </ul> <ul> <li>Next &gt; Cancelland Connected to Domino Server.</li> <li>Next &gt; Cancelland Connected to Domino Server.</li> </ul>                                                                                                    | Select names.nsf file :                                                                                                    |        |
| Select MS Outlook Version          MS Outlook 2000/2002/XP (ANSI Format)         MS Outlook 2003/2007 (UNICODE Format)         Note: Outlook and Lotus Notes must be Installed on the System and Lotus Notes should not be Connected to Domino Server.         Next >                                                                                                    | (Allows only names and file to be added.)                                                                                                    | browse |
| Select MS Outbook 2000/2002/XP (ANSI Format)  MS Outbook 2003/2007 (UNICODE Format)  Note: Outbook and Lotus Notes must be Installed on the System and Lotus Notes should not be Connected to Domino Server.  Next > Cancellance                                                                                                    | · · · · · · · · · · · · · · · · · · ·                                                                                                    |        |
| MS Outlook 2000/2002/XP (ANSI Format) MS Outlook 2003/2007 (UNICODE Format) Note: Outlook and Lotus Notes must be Installed on the System and Lotus Notes should not be Connected to Domino Server.   Note: Outlook and Lotus Notes must be Installed on the System and Lotus Notes                                                                                                    | Select MS Outlook Version                                                                                                    |        |
| MS Outlook 2003/2007 (UNICODE Format)  Note: Outlook and Lotus Notes must be Installed on the System and Lotus Notes should not be Connected to Domino Server.  Next >                                                                                                    | MS Outlook 2000/2002/XP (ANSI Format)                                                                                                    |        |
| Note: Outlook and Lotus Notes must be Installed on the System and Lotus Notes should not be Connected to Domino Server.                                                                                                    | MS Outlook 2003/2007 (UNICODE Format)                                                                                                    |        |
| should not be Connected to Domino Server.                                                                                                    | Note: Outlook and Lotus Notes must be Installed on the System and Lotus Notes                                                                                                    |        |
| Next >                                                                                                    | should not be Connected to Domino Server.                                                                                                    |        |
| Next > Land                                                                                                    |                                                                                                    |        |
| Next >                                                                                                    |                                                                                                    |        |
| Next > Tanc                                                                                                    |                                                                                                    |        |
|                                                                                                    | Next >                                                                                                    | ancel  |
|                                                                                                    |                                                                                                    |        |
|                                                                                                    |                                                                                                    |        |
|                                                                                                    |                                                                                                    |        |

• Proceed to next step to provide all the required email filters for successful Lotus Notes to Outlook Migration.

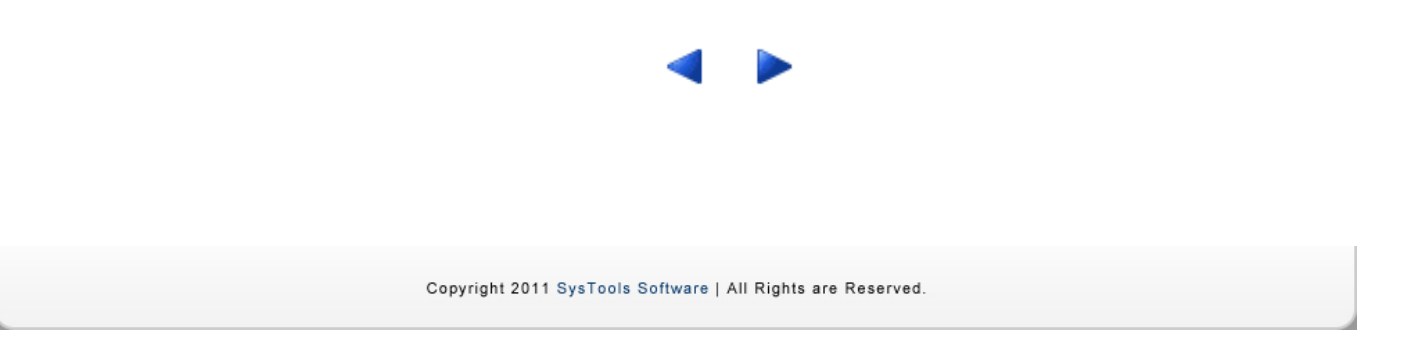

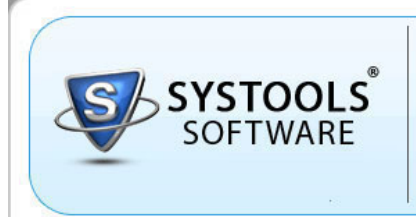

Lotus Notes to Outlook Email Migration Software

## Step 2 - Provide Filters for Lotus Notes to Outlook Migration

SysTools

• After selecting the NSF file, software will provide you to select Filter Options for converting Lotus Notes mailboxes to Outlook PST file as shown below:

| SOFTWARE                                                                                   | Systools<br>Expo<br>LOTUS NO | TES TO OUTLOOK EMAIL MIGRATION SOFTWARE                                                   |
|--------------------------------------------------------------------------------------------|------------------------------|-------------------------------------------------------------------------------------------|
| 🔿 Home 😂 Migration                                                                         |                              |                                                                                           |
| itep 2: Select Criteria                                                                    |                              |                                                                                           |
| Select Categories                                                                          | Contacts                     | Calendars Tasks Journals                                                                  |
| Email Filters                                                                              |                              |                                                                                           |
| Received On Interval                                                                       | From :                       | Wednesday, December 29, 2010 🛛 To: Tuesday , March 29, 2011 🔍                             |
| Exclude Folder(s)                                                                          |                              | Excluding selected dates Enter comma separated folder names (For ex : Folder1, Folder2)   |
| Exclude Deleted Items                                                                      |                              | Exclude Sent Items                                                                        |
| Advance Settings<br>These options may slow the ove<br>HTML Formatting<br>Remove Encryption | rall migrati                 | on performance.                                                                           |
| Calendar Filters                                                                           |                              |                                                                                           |
| Start From                                                                                 | From :                       | Wednesday, December 29, 2010 V To: Tuesday , March 29, 2011 V Excluding selected dates    |
| To Do Filters                                                                              |                              |                                                                                           |
| Start From                                                                                 | From :                       | Wednesday, December 29, 2010 V To: Tuesday , March 29, 2011 V<br>Excluding selected dates |
|                                                                                            |                              |                                                                                           |

- Now next step is to select categories from where you want to remove duplicates like *Mails, Contacts, Calendars, Tasks, Journals etc.*
- Choose categories for Lotus Notes to Outlook migration as shown below:

|                                                                                                    |                                                    | DITE NOTES                                                                                                    |  |
|----------------------------------------------------------------------------------------------------|----------------------------------------------------|----------------------------------------------------------------------------------------------------|--|
| 🔿 Home 😂 Migration                                                                                                    |                                                    |                                                                                                    |  |
| Step 2: Select Criteria                                                                                                    |                                                    |                                                                                                    |  |
| Select Categories                                                                                                    | Contacts                                           | Calendars Tasks Journals                                                                                                    |  |
| Email Filters                                                                                                    |                                                    |                                                                                                    |  |
| Received On Interval                                                                                                    | From :                                             | Excluding selected dates                                                                                                    |  |
| Exclude Folder(s)                                                                                                    |                                                    |                                                                                                    |  |
|                                                                                                    |                                                    |                                                                                                    |  |
|                                                                                                    |                                                    | Enter comma separated folder names (For ex : Folder1, Folder2)                                                                                                    |  |
| Exclude Deleted Iten                                                                                                    | 15                                                 | Enter comma separated folder names (For ex : Folder1, Folder2)                                                                                                    |  |
| Exclude Deleted Iten Advance Settings These options may slow the HTML Formatting                                                                     | <b>15</b><br>e overall migrati                     | Enter comma separated folder names (For ex : Folder1, Folder2)  Exclude Sent Items ion performance.                                                                                                    |  |
| Exclude Deleted Iten Advance Settings These options may slow the     HTML Formatting     Remove Encryption                                           | <b>15</b><br>e overall migrati                     | Enter comma separated folder names (For ex : Folder1, Folder2)  Exclude Sent Items ion performance.                                                                                                    |  |
| Exclude Deleted Iten Advance Settings These options may slow the     HTML Formatting     Remove Encryption Calendar Filters                          | <b>15</b><br>e overall migrati                     | Enter comma separated folder names (For ex : Folder1, Folder2)  Exclude Sent Items ion performance.                                                                                                    |  |
| Exclude Deleted Iten Advance Settings These options may slow the HTML Formatting Remove Encryption Calendar Filters Start From                       | <b>15</b><br>e overall migrati<br>From :           | Enter comma separated folder names (For ex : Folder1, Folder2)  Exclude Sent Items  Wednesday, December 29, 2010 V To : Tuesday , March 29, 2011 V Excluding selected dates                                                                                          |  |
| Exclude Deleted Iten  Advance Settings  These options may slow the HTML Formatting Remove Encryption  Calendar Filters Start From To Do Filters      | <b>15</b><br>e overall migrati<br>From :           | Enter comma separated folder names (For ex : Folder1, Folder2)  Exclude Sent Items  ion performance.  Wednesday, December 29, 2010  To : Tuesday , March 29, 2011  Excluding selected dates                                                                          |  |
| Exclude Deleted Iten Advance Settings These options may slow the HTML Formatting Remove Encryption Calendar Filters Start From Start From Start From | <b>15</b><br>e overall migrati<br>From :<br>From : | Enter comma separated folder names (For ex : Folder1, Folder2)  Exclude Sent Items  Wednesday, December 29, 2010 V To : Tuesday , March 29, 2011 V Excluding selected dates  Wednesday, December 29, 2010 V To : Tuesday , March 29, 2011 V Excluding selected dates |  |

- Now next step is to choose Email Filters for Lotus Notes to Outlook migration. Software provides you with following Email filters:
  - Recieved On Interval If you want to convert Lotus Notes items on interval basis. If you want to convert Lotus Notes items recieved on particular date, then choose Recieved On Interval filter
  - Exclude Folders Choose this filter to exclude folders during conversion. If you want to exclude few email folders, then type name of such folders, software will ignore those folders and will not include such folders in new Outlook PST file.
  - Exclude Deleted I tems If you do not want to include Deleted Items, choose the Exclude Deleted I tems fiter to exclude Deleted I tems folder.

- Exclude Sent I tems If you do not want to include Sent Items, choose the Exclude Sent Items fiter to exclude Sent Items folder.
- Apply all the required Email Filters as shown below:

| Systools       Systools         Export Notes       Lotus Notes to OUTLOOK EMAIL MIGRATION SOFTWARE         Home       Migration         Step 2: Select Criteria         Select Categories         Y       Y         Mails       Y         Contacts       Calendars         Tasks       Journals         Email Filters       Y         Y       Received On Interval         From:       Wednesday, December 29, 2010       To:         Tuesday       March 29, 2011         Y       Exclude Folder(s)         Drafts, Eddle       Enter comma separated folder names (For ex : Folder1, Folder2)         Y       Exclude Sent Items         Advance Settings       Exclude Sent Items         Advance Settings       Excluding selected dates         HTHL Formatting       Remove Encryption         Calendar Filters       Start From         Start From       From:         Wednesday, December 29, 2010       To:         To:       Tuesday , March 29, 2011         Excluding selected dates       To:         To bo Filters       Excluding selected dates         Start From       From:       Wednesday, December 29, 2010         To: <th>Actions help</th> <th></th> | Actions help                                                                                                    |                                                                                                    |
|----------------------------------------------------------------------------------------------------|----------------------------------------------------------------------------------------------------|----------------------------------------------------------------------------------------------------|
| Home       A Migration         Step 2: Select Criteria         Select Categories         ✓       ✓         ✓       ✓         Mails       ✓         ✓       ✓         ✓       ✓         ✓       ✓         ✓       ✓         ✓       ✓         ✓       ✓         ✓       ✓         ✓       ✓         ✓       ✓         ✓       ✓         ✓       ✓         ✓       ✓         ✓       ✓         ✓       ✓         ✓       ✓         ✓       ✓         ✓       ✓         ✓       Exclude Folders         ✓       ✓         ✓       Exclude Sent Items         ✓       Exclude Sent Items         ✓       Exclude Sent Items         ✓       Exclude Sent Items         ✓       Exclude Sent Items         ✓       Excluding selected dates         To be Filters       ✓         Start From       From:         Wednesday, December 29, 2010 ×       To :         ✓                                                                                                    | SOFTWARE SOFTWARE                                                                                                    | rools port Notes is notes to outlook email migration software                                                                                                    |
| Step 2: Select Criteria         Select Categories         Y       Contacts         Y       Contacts         Contacts       Calendars         Tasks       Journals         Email Filters       To: Tuesday , March 29, 2011 *         Parts, Eddie       Enter comma separated folder names (For ex : Folder1, Folder2)         Y       Exclude Folder(s)         Drafts, Eddie       Enter comma separated folder names (For ex : Folder1, Folder2)         Y       Exclude Sent Items         Advance Settings       From timpation performance.         HTNL Formatting       Remove Encryption         Calendar Filters       Start From Erculuding selected dates         To Do Filters       From : Wednesday, December 29, 2010 *       To : Tuesday , March 29, 2011 *         Excluding selected dates       To : Tuesday , March 29, 2011 *                                                                                                    | 🔿 Home 😂 Migration                                                                                                    |                                                                                                    |
| Select Categories         ✓       ✓       ✓       ✓       ✓       ✓       ✓       ✓       ✓       ✓       ✓       ✓       ✓       ✓       ✓       ✓       ✓       ✓       ✓       ✓       ✓       ✓       ✓       ✓       ✓       ✓       ✓       ✓       ✓       ✓       ✓       ✓       ✓       ✓       ✓       ✓       ✓       ✓       ✓       ✓       ✓       ✓       ✓       ✓       ✓       ✓       ✓       ✓       ✓       ✓       ✓       ✓       ✓       ✓       ✓       ✓       ✓       ✓       ✓       ✓       ✓       ✓       ✓       ✓       ✓       ✓       ✓       ✓       ✓       ✓       ✓       ✓       ✓       ✓       ✓       ✓       ✓       ✓       ✓       ✓       ✓       ✓       ✓       ✓       ✓       ✓       ✓       ✓       ✓       ✓       ✓       ✓       ✓       ✓       ✓       ✓       ✓       ✓       ✓       ✓       ✓       ✓       ✓       ✓       ✓       ✓       ✓       ✓       ✓       ✓       ✓       ✓       ✓       ✓       ✓       ✓                                                                                                    | Step 2: Select Criteria                                                                                                    |                                                                                                    |
| Email Filters </th <th>Select Categories</th> <th>cts Calendars Tasks Journals</th>                                                                                                    | Select Categories                                                                                                    | cts Calendars Tasks Journals                                                                                                    |
| ✓ Received On Interval       From:       Wednesday, December 29, 2010 ▼       To:       Tuesday, March 29, 2011 ▼         ✓ Exclude Folder(s)       Drafts, Eddie<br>Enter comma separated folder names (For ex : Folder1, Folder2)         ✓ Exclude Deleted Items       ✓ Exclude Sent Items         Advance Settings         These options may slow the overall migration performance.         HTNL Formatting         Remove Encryption         Calendar Filters         Start From         From:         Wednesday, December 29, 2010 ▼         To:       Tuesday , March 29, 2011 ▼         Excluding selected dates                                                                                                    | Email Filters                                                                                                    |                                                                                                    |
| Exclude Folder(s) Drafts, Eddie<br>Enter comma separated folder names (For ex : Folder1, Folder2)   Exclude Deleted Items Exclude Sent Items   Advance Settings These options may slow the overall migration performance.   HTPML Formatting   Remove Encryption   Calendar Filters   Start From   From :   Wednesday, December 29, 2010 ×   To :   To Do Filters   Start From   From :   Wednesday, December 29, 2010 ×   To :   Tuesday , March 29, 2011 ×   Excluding selected dates                                                                                                    | Received On Interval Fr                                                                                                    | rom : Wednesday, December 29, 2010 🔽 To : Tuesday , March 29, 2011 🔽                                                                                                    |
| Exclude Folder(s) From:   Ender Form From:   Wednesday, December 29, 2010 To:   To: Tuesday , March 29, 2011   To: Tuesday , March 29, 2011                                                                                                    |                                                                                                    |                                                                                                    |
| ✓ Exclude Deleted Items       ✓ Exclude Sent Items         Advance Settings         These options may slow the overall migration performance.         HTNL Formatting         Remove Encryption         Calendar Filters         Start From         From :       Wednesday, December 29, 2010 ♥         To :       Tuesday , March 29, 2011 ♥         Excluding selected dates         To Do Filters         Start From       From :         Wednesday, December 29, 2010 ♥       To :         To be Filters         Start From         Excluding selected dates                                                                                                    |                                                                                                    | Excluding selected dates                                                                                                    |
| Advance Settings These options may slow the overall migration performance.  HTML Formatting Remove Encryption Calendar Filters Start From From: Wednesday, December 29, 2010 V To: Tuesday , March 29, 2011 V Excluding selected dates To Do Filters Start From From: Wednesday, December 29, 2010 V To: Tuesday , March 29, 2011 V Excluding selected dates                                                                                                    | Exclude Folder(s)                                                                                                    | Excluding selected dates Drafts, Eddie Enter comma separated folder names (For ex : Folder1, Folder2)                                                                                                    |
| These options may slow the overall migration performance.         HTML Formatting         Remove Encryption         Calendar Filters         Start From       From : Wednesday, December 29, 2010 ♥ To : Tuesday , March 29, 2011 ♥ Excluding selected dates         To Do Filters         Start From       From : Wednesday, December 29, 2010 ♥ To : Tuesday , March 29, 2011 ♥ Excluding selected dates         To Do Filters       To : Tuesday , March 29, 2011 ♥         Excluding selected dates       To : Tuesday , March 29, 2011 ♥                                                                                                    | ✓ Exclude Folder(s) ✓ Exclude Deleted Items                                                                                                    | Excluding selected dates Drafts, Eddie Enter comma separated folder names (For ex : Folder1, Folder2)  Exclude Sent Items                                                                                                    |
| Image: HTML Formatting         Remove Encryption         Calendar Filters         Start From       From : Wednesday, December 29, 2010 ▼       To : Tuesday , March 29, 2011 ▼         Excluding selected dates         To Do Filters         Start From       From : Wednesday, December 29, 2010 ▼       To : Tuesday , March 29, 2011 ▼         Excluding selected dates       To : Tuesday , March 29, 2011 ▼                                                                                                    | Exclude Folder(s)     Exclude Deleted Items Advance Settings                                                                                                    | Excluding selected dates Drafts, Eddie Enter comma separated folder names (For ex : Folder1, Folder2) Seclude Sent Items                                                                                                    |
| Remove Encryption         Calendar Filters         Start From       From : Wednesday, December 29, 2010 ♥       To : Tuesday , March 29, 2011 ♥         Excluding selected dates         To Do Filters         Start From       From : Wednesday, December 29, 2010 ♥       To : Tuesday , March 29, 2011 ♥         Excluding selected dates       To : Tuesday , March 29, 2011 ♥                                                                                                    | Exclude Folder(s)     Exclude Deleted Items     Advance Settings     These options may slow the overall m                                                                                          | Excluding selected dates Drafts, Eddie Enter comma separated folder names (For ex : Folder1, Folder2)  Exclude Sent Items  igration performance.                                                                                                    |
| Calendar Filters          Start From       From : Wednesday, December 29, 2010 v       To : Tuesday , March 29, 2011 v         Excluding selected dates         To Do Filters         Start From       From : Wednesday, December 29, 2010 v       To : Tuesday , March 29, 2011 v         Excluding selected dates       To : Tuesday , March 29, 2011 v         Excluding selected dates       To : Tuesday , March 29, 2011 v                                                                                                    | Exclude Folder(s)  Exclude Deleted Items  Advance Settings  These options may slow the overall m  HTML Formatting                                                                                  | Excluding selected dates Drafts, Eddie Enter comma separated folder names (For ex : Folder1, Folder2)  F Exclude Sent Items  igration performance.                                                                                                    |
| Start From       From : Wednesday, December 29, 2010 ✓       To : Tuesday , March 29, 2011 ✓         Excluding selected dates         To Do Filters         Start From         From : Wednesday, December 29, 2010 ✓         To : Tuesday , March 29, 2011 ✓         Excluding selected dates                                                                                                    | Exclude Folder(s)  Exclude Deleted Items  Advance Settings  These options may slow the overall m  HTML Formatting  Remove Encryption                                                               | Excluding selected dates Drafts, Eddie Enter comma separated folder names (For ex : Folder1, Folder2)  Exclude Sent Items  igration performance.                                                                                                    |
| Excluding selected dates  To Do Filters  Start From  From : Wednesday, December 29, 2010 V  To : Tuesday , March 29, 2011 V  Excluding selected dates                                                                                                    | Exclude Folder(s)  Exclude Deleted Items  Advance Settings  These options may slow the overall m  HTML Formatting  Remove Encryption  Calendar Filters                                             | Excluding selected dates Drafts, Eddie Enter comma separated folder names (For ex : Folder1, Folder2)  Exclude Sent Items  igration performance.                                                                                                    |
| To Do Filters           Start From         From : Wednesday, December 29, 2010         To : Tuesday , March 29, 2011           Excluding selected dates                                                                                                    | Exclude Folder(s)  Exclude Deleted Items  Advance Settings  These options may slow the overall m  HTML Formatting  Remove Encryption  Calendar Filters  Start From                                 | Excluding selected dates         Drafts, Eddie         Enter comma separated folder names (For ex : Folder1, Folder2)            ✓ Exclude Sent Items          iigration performance.         rom : Wednesday, December 29, 2010 Y         To : Tuesday , March 29, 2011 Y                                                                                                    |
| ■ Start From From : Wednesday, December 29, 2010 V To : Tuesday , March 29, 2011 V<br>Excluding selected dates                                                                                                    | Exclude Folder(s)  Exclude Deleted Items  Advance Settings  These options may slow the overall m  HTML Formatting  Remove Encryption  Calendar Filters  Start From Fr                              | Excluding selected dates  Drafts, Eddie Enter comma separated folder names (For ex : Folder1, Folder2)  Exclude Sent Items  igration performance.  rom : Wednesday, December 29, 2010 V To : Tuesday , March 29, 2011 V  Excluding selected dates                                                                                                    |
| Excluding selected dates                                                                                                    | Exclude Folder(s)  Exclude Deleted Items  Advance Settings  These options may slow the overall m  HTML Formatting  Remove Encryption  Calendar Filters  Start From Fr  To Do Filters               | Excluding selected dates         Drafts, Eddie         Enter comma separated folder names (For ex : Folder1, Folder2)            ✓ Exclude Sent Items          nigration performance.         rom :       Wednesday, December 29, 2010            ✓ To :       Tuesday , March 29, 2011            Excluding selected dates                                                                                         |
|                                                                                                    | Exclude Folder(s)  Exclude Deleted Items  Advance Settings  These options may slow the overall m  HTML Formatting  Remove Encryption  Calendar Filters  Start From Fr  To Do Filters Start From Fr | Excluding selected dates         Drafts, Eddie         Enter comma separated folder names (For ex : Folder1, Folder2)         Exclude Sent Items         inigration performance.         rom :       Wednesday, December 29, 2010 V         To :       Tuesday , March 29, 2011 V         Excluding selected dates         rom :       Wednesday, December 29, 2010 V         To :       Tuesday , March 29, 2011 V |
|                                                                                                    | Exclude Folder(s)  Exclude Deleted Items  Advance Settings  These options may slow the overall m  HTML Formatting  Remove Encryption  Calendar Filters  Start From Fr  To Do Filters Start From Fr | Excluding selected dates Drafts, Eddie Enter comma separated folder names (For ex : Folder1, Folder2) Exclude Sent Items  ingration performance.  rom : Wednesday, December 29, 2010 V To : Tuesday , March 29, 2011 V Excluding selected dates  rom : Wednesday, December 29, 2010 V To : Tuesday , March 29, 2011 V Excluding selected dates                                                                      |

- Now choose the Advanced Settings for successful Lotus Notes migration. Software provides you with following advanced settings:
  - HTML Formatting This option lets you to maintain all HTML formatting of emails during the process of conversion
  - Remove Encryption This option is helpful in cases when you have encryption in your NSF file. Selecting this option will help you remove encryption from your NSF file.
- Choosing these options will slow down the overall migration process. choose any of the above option as shown below:

| Actions Help  SysTools Export Notes Lotus Notes to OutLook EMAIL MIGRATION SOFTWARE  Turs Notes to OutLook EMAIL MIGRATION SOFTWARE  Mails  Select Criteria  Select Criteria Select Criteria Select Criteria Select Criteria Select Criteria Select | SysTools Export Notes v8.                                                                | 2 - Full Versi               | on                                                                                 |                     |                     | 🗐 🗖 🔀  |
|----------------------------------------------------------------------------------------------------|------------------------------------------------------------------------------------------|------------------------------|------------------------------------------------------------------------------------|---------------------|---------------------|--------|
| Systaols         Support Notes         Lots Notes to OutLook EMAIL MIGRATION SOFTWARE         In Hame         Migration         Select Categories         Image: Select Criteria         Select Categories         Image: Select Criteria         Received in Interval         From:       Wednesday, December 29, 2010         To:       Tuesday , March 29, 2011         Email Filters         Received in Interval       From:         Wednesday, December 29, 2010       To:         To:       Tuesday , March 29, 2011         Exclude Folder(s)       Drafts, Eddle         Enter comma separated folder names (For ex: Folder1, Folder2)         Exclude Folder(s)       Drafts, Eddle         Enter comma separated folder names (For ex: Folder1, Folder2)         Exclude Folder(s)       Drafts, Eddle         Enter comma separated folder names (For ex: Folder1, Folder2)         Remove Encryption         Calendar Filters         Start From       From:         Yednesday, December 29, 2010       To:         To:       Tuesday , March 29, 2011 ×         Excluding selected dates       Excluding selected dates                                                                                                    | Actions Help                                                                             |                              |                                                                                    |                     |                     |        |
| Store 2: Select Criteria         Select Categories <ul> <li></li></ul>                                                                                                    | SOFTWARE                                                                                 | SysTools<br>Expo<br>LOTUS NO | IT NOTES                                                                           | TWARE               |                     |        |
| Select Categories         Mails       Contacts       Calendars       Tasks       Journals         Email Filters       Contacts       Calendars       Tasks       Journals         Received On Interval       From :       Wednesday, December 29, 2010 V       To :       Tuesday , March 29, 2011 V         Received On Interval       From :       Wednesday, December 29, 2010 V       To :       Tuesday , March 29, 2011 V         Exclude Folder(s)       Drafts, Eddle       Enter comma separated folder names (For ex : Folder1, Folder2)         Exclude Deleted Items       Image: Exclude Sent Items         Advance Settings       Exclude Sent Items         These options may slow the overall migration performance.       Image: With the overall migration performance.         HTHL Formatting       Excluding selected dates         Start From       From :       Wednesday, December 29, 2010 V       To :       Tuesday , March 29, 2011 V         Excluding selected dates       Excluding selected dates       To :       Tuesday , March 29, 2011 V       Excluding selected dates                                                                                                    | Step 2: Select Criteria                                                                  |                              |                                                                                    |                     |                     |        |
| Wails       Contacts       Calendars       Tasks       Journals         Email Filters                                                                                                    | Select Categories                                                                        |                              |                                                                                    |                     |                     |        |
| Email Filters     Received On Interval     From :     Wednesday, December 29, 2010     To :     Tuesday , March 29, 2011     Exclude Folder(s)     Drafts, Eddie    Enter comma separated folder names (For ex : Folder1, Folder2)     Exclude Deleted Items     Advance Settings    These options may slow the overall migration performance.     HTPIL Formatting     Remove Encryption              Calendar Filters      Start From      From :      Wednesday, December 29, 2010     To :      Tuesday , March 29, 2011      Excluding selected dates         Calendar Filters     Start From      From :      Wednesday, December 29, 2010     To :      Tuesday , March 29, 2011      Excluding selected dates     Cancel                                                                                                    | ♥ 🍎 ♥<br>Mails                                                                           | Contacts                     | Calendars                                                                          | Tasks               | Journals            |        |
| Excluding selected dates         Drafts, Eddie         Enter comma separated folder names (For ex : Folder1, Folder2)         Exclude Deleted Items         Exclude Settings         These options may slow the overall migration performance.         HTNL Formatting         Remove Encryption         Calendar Filters         Start From         From :       Wednesday, December 29, 2010 ×         To Do Filters         Start From         From :       Wednesday, December 29, 2010 ×         To :       Tuesday , March 29, 2011 ×         Excluding selected dates         Verticut From       From :         Wednesday, December 29, 2010 ×       To :         To be Filters       Start From         Start From       From :         Start From       From :         Verticuting selected dates         Coor Filters       Cancel                                                                                                    | Email Filters                                                                            | From :                       | Wednesday, December 29, 2010 💌                                                     | To: Tuesday         | y , March 29,2011 💌 |        |
| <ul> <li>Exclude Deleted Items</li> <li>Exclude Sent Items</li> </ul> Advance Settings <ul> <li>These options may slow the overall migration performance.</li> <li>HTHL Formatting             <ul> <li>Remove Encryption</li> <li>Calendar Filters                 <ul> <li>Start From</li> <li>From : Wednesday, December 29, 2010 v</li> <li>To : Tuesday , March 29, 2011 v</li> <li>Excluding selected dates</li> </ul>                To Do Filters                     <ul></ul></li></ul></li></ul>                                                                                                    | Exclude Folder(s)                                                                        |                              | Excluding selected dates<br>Drafts, Eddie<br>Enter comma separated folder names (F | or ex : Folder1, Fo | ilder2)             |        |
| Advance Settings These options may slow the overall migration performance.   HTML Formatting  Remove Encryption  Calendar Filters  Start From Excluding selected dates  To Do Filters Start From Excluding selected dates  Cancel  Cancel                                                                                                    | Exclude Deleted Items                                                                    |                              | Exclude Sent Items                                                                 |                     |                     |        |
| Calendar Filters         Start From       From : Wednesday, December 29, 2010 ♥       To : Tuesday , March 29, 2011 ♥         Excluding selected dates         Start From       From : Wednesday, December 29, 2010 ♥       To : Tuesday , March 29, 2011 ♥         Start From       Excluding selected dates       To : Tuesday , March 29, 2011 ♥         Cancel       Cancel                                                                                                    | Advance Settings<br>These options may slow the o<br>HTML Formatting<br>Remove Encryption | verall migrati               | on performance.                                                                    |                     |                     |        |
| Start From       From : Wednesday, December 29, 2010 ∨       To : Tuesday , March 29, 2011 ∨         Excluding selected dates       Excluding selected dates         Start From       From : Wednesday, December 29, 2010 ∨       To : Tuesday , March 29, 2011 ∨         Excluding selected dates       Cancel                                                                                                    | Calendar Filters                                                                         |                              |                                                                                    |                     |                     |        |
| To Do Filters         Start From         From :       Wednesday, December 29, 2010 ♥         To :       Tuesday , March 29, 2011 ♥         Excluding selected dates                                 To :       Tuesday , March 29, 2011 ♥                                                                                                    | Start From                                                                               | From :                       | Wednesday, December 29, 2010 💌<br>Excluding selected dates                         | To : Tuesday        | y , March 29,2011 🗸 |        |
| Start From       From : Wednesday, December 29, 2010 ▼       To : Tuesday , March 29, 2011 ▼         Excluding selected dates               Cancel                                                                                                    | To Do Filters                                                                            |                              |                                                                                    |                     |                     |        |
| < Previous Export > Cancel                                                                                                    | Start From                                                                               | From :                       | Wednesday, December 29, 2010 V<br>Excluding selected dates                         | To : Tuesday        | r , March 29,2011 ⊻ |        |
|                                                                                                    |                                                                                          |                              |                                                                                    | < P                 | revious Export >    | Cancel |
|                                                                                                    |                                                                                          |                              |                                                                                    |                     |                     |        |

• Choose Calendar Filters & To Do Filters to convert Lotus Notes calendars and to do lists from specific date to Outlook PST file from the red marked area as shown below:

| SysTools Export Notes v8                                          | 3.2 - Full Versi             | ion 🔚 🗖 🔁                                                                                  |
|-------------------------------------------------------------------|------------------------------|--------------------------------------------------------------------------------------------|
| Actions Help                                                      |                              |                                                                                            |
| SYSTOOLS<br>SOFTWARE                                              | SysTools<br>Expo<br>LOTUS NO | TES TO OUTLOOK EMAIL MIGRATION SOFTWARE                                                    |
| ton 2 Calact Criteria                                             |                              |                                                                                            |
| step 2: Select Uniteria                                           |                              |                                                                                            |
| Select Categories                                                 | Contacts                     | Calendars Tasks Journals                                                                   |
| Email Filters                                                     |                              |                                                                                            |
| Received On Interval                                              | From :                       | Wednesday, December 29, 2010 💌 To : Tuesday , March 29, 2011 💌<br>Excluding selected dates |
| Exclude Folder(s)                                                 |                              | Drafts, Eddie<br>Enter comma separated folder names (For ex : Folder1, Folder2)            |
| Exclude Deleted Item                                              | 5                            | ✓ Exclude Sent Items                                                                       |
| Advance Settings<br>These options may slow the<br>ITML Formatting | overall migrati              | on performance.                                                                            |
| Calendar Filters                                                  |                              |                                                                                            |
| Start From                                                        | From :                       | Wednesday, December 29, 2010 V To: Tuesday, March 29, 2011 V<br>Excluding selected dates   |
| To Do Filters                                                     |                              |                                                                                            |
| 🗹 Start From                                                      | From :                       | Wednesday, December 29, 2010 💌 To : Tuesday , March 29, 2011 💌<br>Excluding selected dates |
|                                                                   |                              |                                                                                            |

• Apply all the required filters and options and click the Export button to select the destination folder as shown below:

| SysTools Export Notes v8.2                                           | - Full Version                                                                                    |        |
|----------------------------------------------------------------------|---------------------------------------------------------------------------------------------------|--------|
| Actions Help                                                         |                                                                                                   |        |
| SOFTWARE                                                             | Systools<br>Export Notes<br>Lotus notes to outlook email migration software                       |        |
| 🕢 Home 😂 Migration                                                   |                                                                                                   |        |
| Step 2: Select Criteria                                              |                                                                                                   |        |
| Select Categories                                                    |                                                                                                   |        |
| ☑ 🍊 🛛 🗹                                                              |                                                                                                   |        |
| Mails                                                                | Contacts Calendars Tasks Journals                                                                 |        |
| Email Filters                                                        |                                                                                                   |        |
| Received On Interval                                                 | From : Wednesday, December 29, 2010 💌 To : Tuesday , March 29, 2011 💌<br>Excluding selected dates |        |
| ✓ Exclude Folder(s)                                                  | Drafts, Eddie<br>Enter comma separated folder names (For ex : Folder1, Folder2)                   |        |
| Exclude Deleted Items                                                | Exclude Sent Items                                                                                |        |
| Advance Settings<br>These options may slow the ov<br>ITAL Formatting | erall migration performance.                                                                      |        |
| C Remove Eneryption                                                  |                                                                                                   |        |
| Calendar Filters                                                     |                                                                                                   |        |
| Start From                                                           | From : Wednesday, December 29, 2010 💉 To : Tuesday , March 29, 2011 💌                             |        |
| To Do Eilters                                                        | Excluding selected dates                                                                          |        |
| Start From                                                           | From : Wednesday, December 29, 2010 V To : Tuesday , March 29, 2011 V                             |        |
|                                                                      | Excluding selected dates                                                                          |        |
|                                                                      | < Previou Export >                                                                                | Cancel |
|                                                                      |                                                                                                   |        |
|                                                                      |                                                                                                   |        |
|                                                                      |                                                                                                   |        |

• Proceed to next step to choose saving location and to initiate the Lotus Notes to Outlook Migration process.

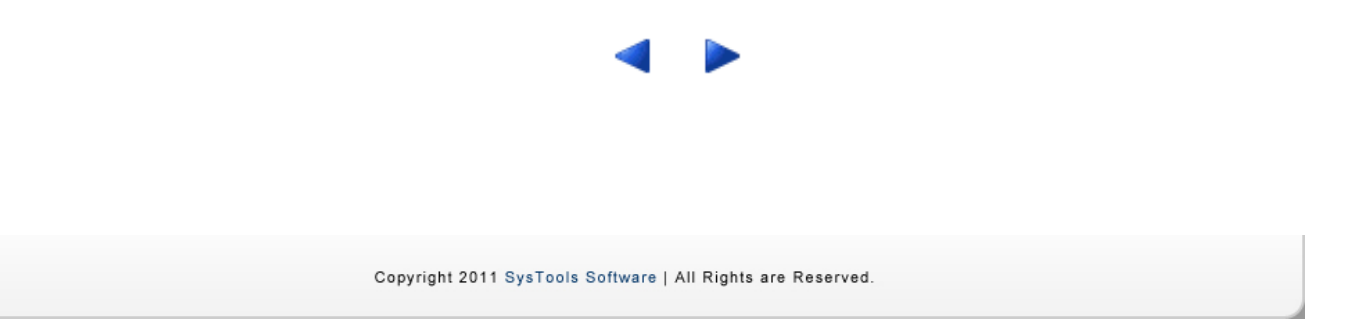

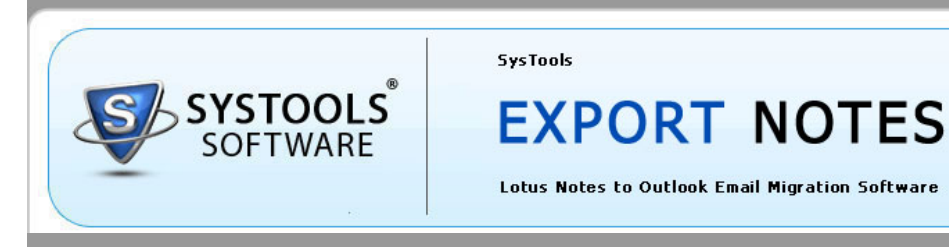

### **Step 3 - Start the Lotus Notes to Outlook Migration Process**

• After clicking the Export button, you will see the following screen:

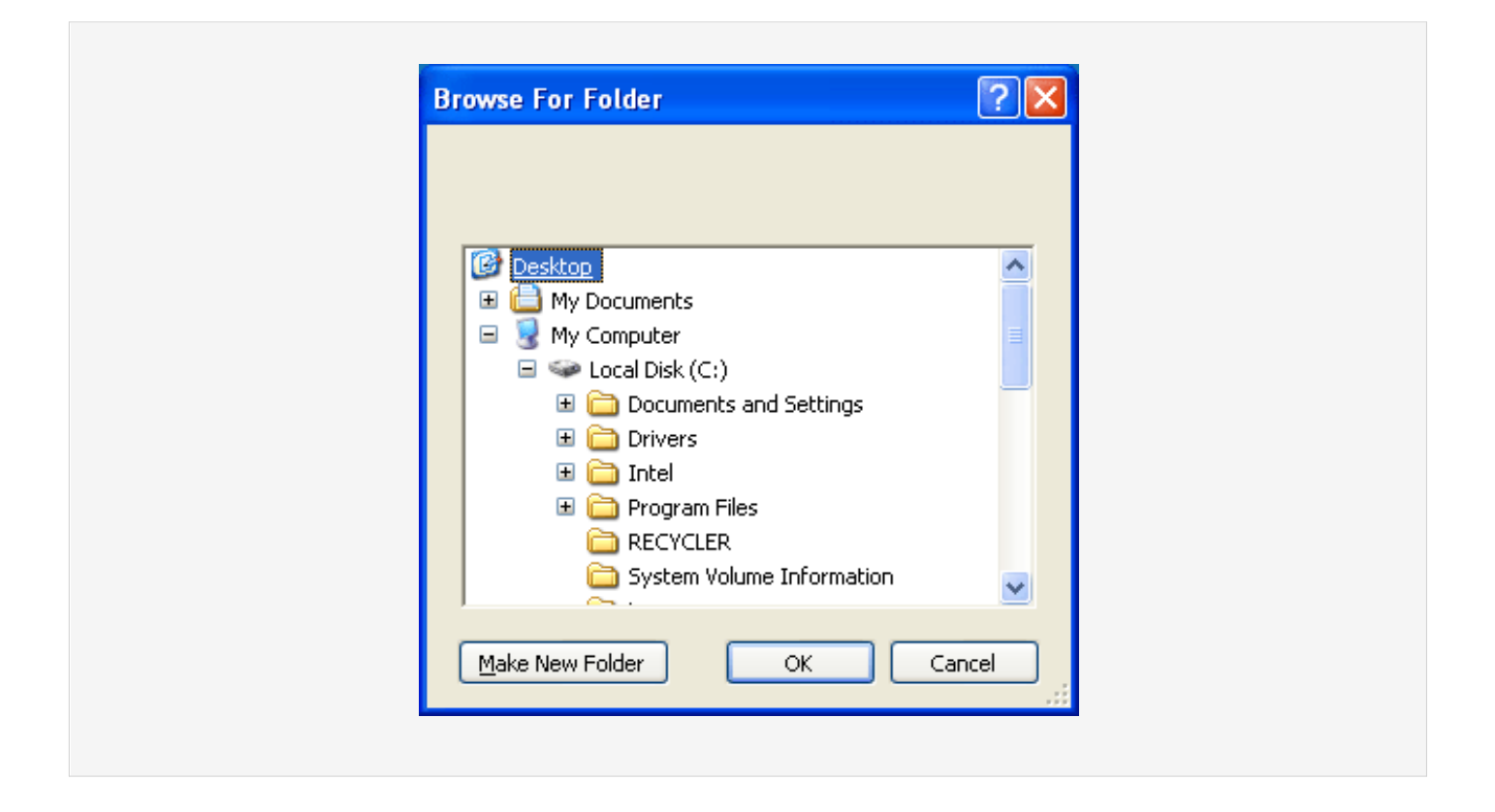

- Choose a location where you want to save the new PST files and click the OK button.
- After selecting the location, the software will start the process as shown below:
| Name           | Mails | 0        | ontacts   | Calendars | Tas      | ks       | Journals |
|----------------|-------|----------|-----------|-----------|----------|----------|----------|
| Names          | *     |          | *         | Pending   | Pen      | ding     | Pending  |
| Final Deport - |       |          |           |           |          |          |          |
| Name           | Mails | Contacts | Calendars | Tasks     | Journals | Size     | Duration |
| dcostell       | 0     | 0        | 0         | 0         | 0        | 45.59375 | . 15 sec |
|                |       |          |           |           |          |          |          |

• After converting the Lotus Notes (NSF file) to Outlook (PST File), the software will display following box:

| Exported NSF File(s) successfully!! |  |
|-------------------------------------|--|
|                                     |  |
|                                     |  |
| OK                                  |  |

• Proceed to next step to know how to load, open & view converted Outlook PST file into Outlook.

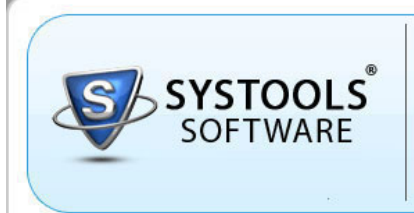

#### Lotus Notes to Outlook Email Migration Software

### Step 4 - Load the Converted PST File into Outlook

SysTools

• Open MS Outlook, right-click the Outlook Mailbox, choose Open Outlook Data File as shown below:

| Outlook Toda                   | ay - Microsof                     | ft Outlook                     |                            |                           |
|--------------------------------|-----------------------------------|--------------------------------|----------------------------|---------------------------|
| Eile Edit Vier                 | w <u>G</u> o <u>T</u> ool:        | s <u>A</u> ctions <u>H</u> elp |                            |                           |
| 🗄 🔂 <u>N</u> ew 🕞 🎒            | 楶 Find   🗓                        | Type a contact to find         | 🔹   🕜 💂 🤅 🚱 <u>B</u> ack 📀 | 🖄 🔄 🛛 🚮 🔍 🛛 outlook:today |
| Mail                           |                                   | Personal Folde                 | rs - Outlook Today         |                           |
| Favorite Folders               |                                   |                                | Monday, March 28, 2011     | 1                         |
| 🔄 Sent Items                   |                                   | Calendar                       |                            | Tasks                     |
| All Mail Folders               |                                   |                                |                            |                           |
| Persor                         | Open                              |                                |                            |                           |
| int<br>i Int                   | Int<br>Send Link to This Folder   |                                |                            |                           |
|                                | OL Advanced Find                  |                                |                            |                           |
| 🖃 Se aje                       | I⊒ Se i Rename "Personal Folders" |                                |                            |                           |
| New Folder                     |                                   |                                |                            |                           |
| Add to Favorite Folders        |                                   |                                |                            |                           |
| Open Outlook Data <u>Fi</u> le |                                   |                                |                            |                           |
| 22                             |                                   |                                |                            |                           |
|                                | Sh <u>a</u> ring                  |                                |                            |                           |
| 📄 Mail 🖆                       | Propert <u>i</u> es for           | "Personal Folders"             |                            |                           |
|                                |                                   | 1                              |                            |                           |

• After clicking the Open Outlook Data File , you will see the following screen:

| Open Outlook<br>Look jn:                                                  | Data File        |                                | - 🖻   Q, X 🚅 🗔 | • Tools • |
|---------------------------------------------------------------------------|------------------|--------------------------------|----------------|-----------|
| Desktop<br>Desktop<br>My Documents<br>My Computer<br>My Network<br>Places | dcostell         | dcostell.pst                   |                |           |
|                                                                           | File name:       |                                | ~              | ОК        |
|                                                                           | Files of type: p | Personal Folders Files (*.pst) | *              | Cancel    |

- Go to the saving location, choose the PST file and then click as shown above in the figure.
- After doing so, Outlook will open the selected PST file in the Favourite Folder list as shown below:

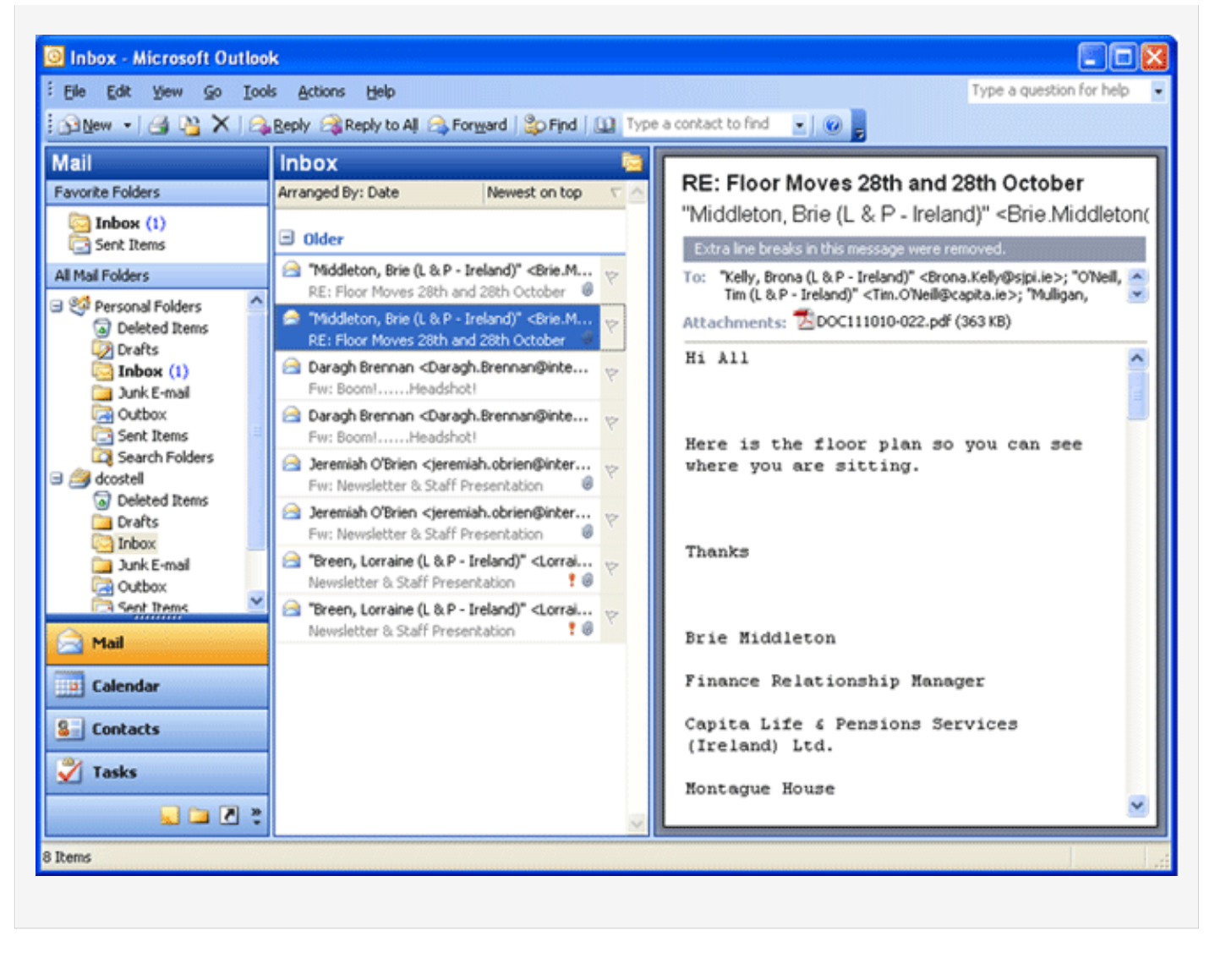

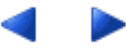

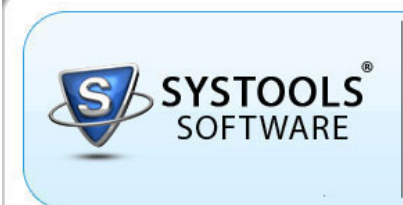

Lotus Notes to Outlook Email Migration Software

#### How to Solve "Lotus Notes NOT installed/configured properly." Error?

While using Export Notes software, user may face this error: "Lotus Notes NOT installed/configured properly."

There are four reasons for this, which are as follows:

- Lotus Notes not installed on conversion machine.
- Lotus Notes Client configured for Domino Server
- NSF File is copied from another machine and is encrypted with .ID file.

SysTools

• Lotus Notes Client has been upgraded from previous version.

If Lotus Notes Client is not installed on conversion machine then follow these steps:

- If not installed, install & configure Lotus Notes in a conversion machine. Lotus Notes should be stand alone or it should not be connected with Domino Server. How to install & configure Lotus Notes?
- If installed, then try to open NSF file by double clicking. If this does not work, then check whether it is connected with Domino Server.

If Lotus Notes Client Configured for Domino Server

• SysTools Export Notes requires the Lotus Notes client to be working in an I sland Mode i.e. *not connected to Domino Server at the time of conversion*.

If NSF File is copied from another machine and is encrypted with .ID file.

- Configure a new machine with Lotus Notes client (not connected with Domino Server) and Outlook for the successful conversion process. and copy the .I D file associated with the NSF file in a new machine.
- Then open Lotus Notes, go to File -> Security -> Switch ID .
- Locate the .I D file and enter password.
- And then you will be able to open the NSF file on the conversion machine.
- Launch the SysTools Export Notes and perform migration.

Lotus Notes Client has been upgraded from previous version, then follow the below steps:

- Search for the nlsxbe.dll.
- Open the Run window and type the following command regsvr32
- Confirmation for successful registration will come.

Then run the Export Notes software to convert the NSF file to Outlook PST file.

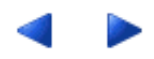

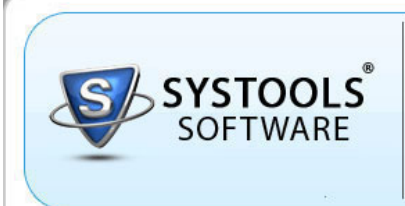

Lotus Notes to Outlook Email Migration Software

### How to Install & Configure Lotus Notes Client?

SysTools

Installing & Configuring Lotus Notes Client includes 2 steps as follows:

- Step 1 Installing Lotus Notes
- Step 2 Configuring Lotus Notes

#### **Step 1: Installing Lotus Notes**

- For downloading Lotus Notes email client, you can search for the FREE trial downloads online from the IBM website.
   If, however, you are unable to locate any such download link, then we suggest you to visit this website (http://iptde.boisestate.edu/notes.nsf) for free trial download of Lotus Notes 7.0 version.
- After downloading, run the setup.exe
- Click Next.

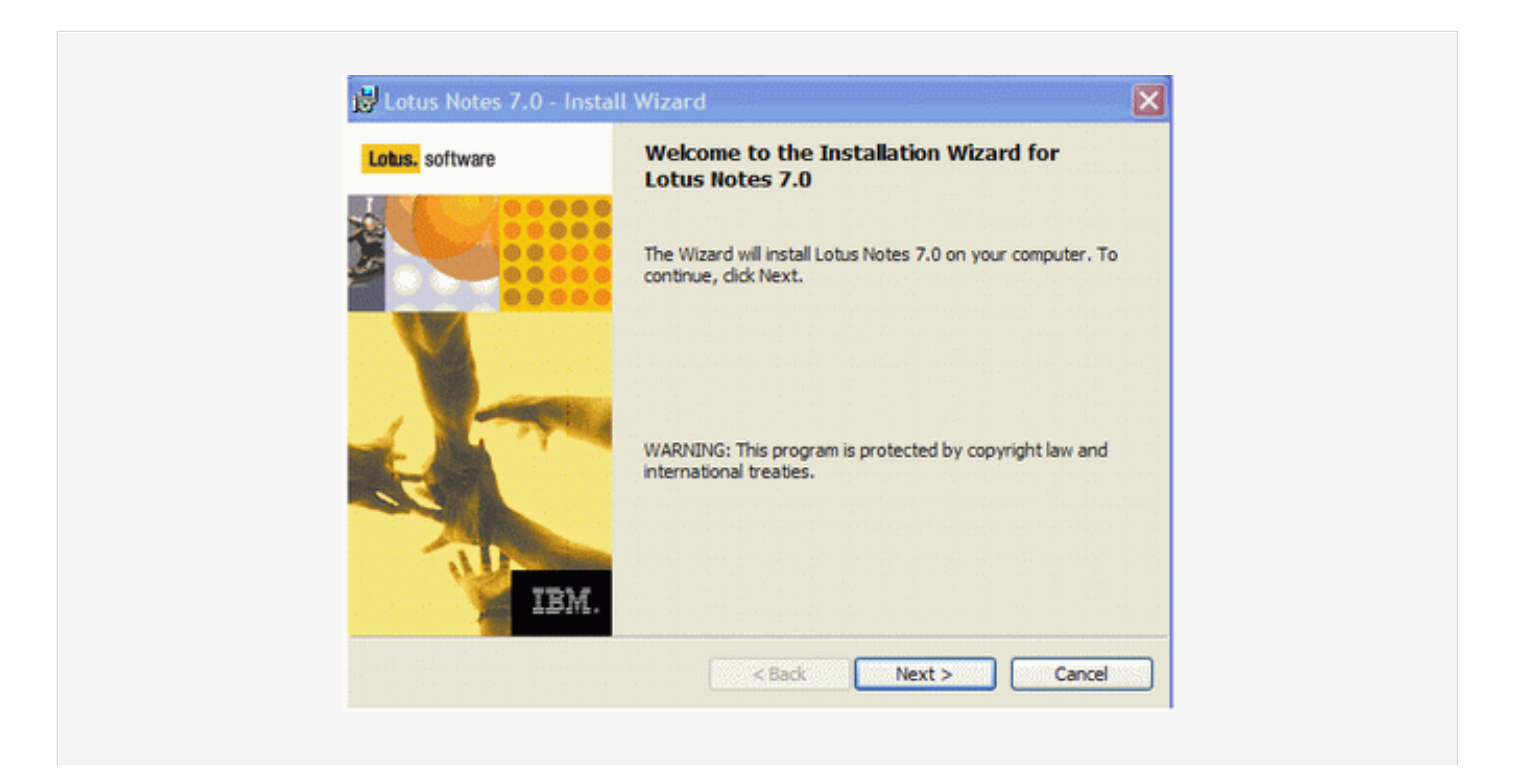

• On the License Agreement screen, checkmark <u>I accept the terms in the license agreement</u> and click Next.

| International Program License Agreement                                                                                                    |
|----------------------------------------------------------------------------------------------------|
| Part 1 - General Terms                                                                                                    |
| ROGRAM YOU AGREE TO THE TERMS OF THIS AGREEMENT. IF YOU ARE<br>ACCEPTING THESE TERMS ON BEHALF OF ANOTHER PERSON OR A COMP<br>NR OTHER LEGAL ENTITY, YOU REPRESENT AND WARRANT THAT YOU F<br>'ULL AUTHORITY TO BIND THAT PERSON, COMPANY, OR LEGAL ENTITY<br>THESE TERMS. IF YOU DO NOT AGREE TO THESE TERMS, |
| I accept the terms in the license agreement     I do not accept the terms in the license agreement                                                                                                    |

• Type your name and organization name and click Next> button

| Customer Information<br>Please enter your information.                                          |                                |      |
|-------------------------------------------------------------------------------------------------|--------------------------------|------|
| User Name:                                                                                      |                                |      |
| Ron                                                                                             |                                |      |
| Organization:                                                                                   |                                |      |
| Dept of IPT                                                                                     |                                |      |
| Install this application for:<br>Only for me (Single User Insta<br>Anyone who uses this compute | il)<br>er (Multi-User Install) |      |
|                                                                                                 | <back next=""> Cance</back>    | el 📄 |

• Click Next> to accept the default destination folders.

| Installation Path Selection:      |                  | 2         |      |
|-----------------------------------|------------------|-----------|------|
| Click the Change button to change | the default path |           |      |
| Install program files to:         |                  |           |      |
| C:\Program Files\Jotus\notes\     |                  |           |      |
| Change                            |                  |           |      |
| Install data files to:            |                  |           |      |
| C:\Program Files\Jotus\notes\J    | data\            |           |      |
| Change                            |                  |           |      |
|                                   |                  |           |      |
|                                   | < Back           | Next > Ca | ncel |

• Click Next> to accept the default features

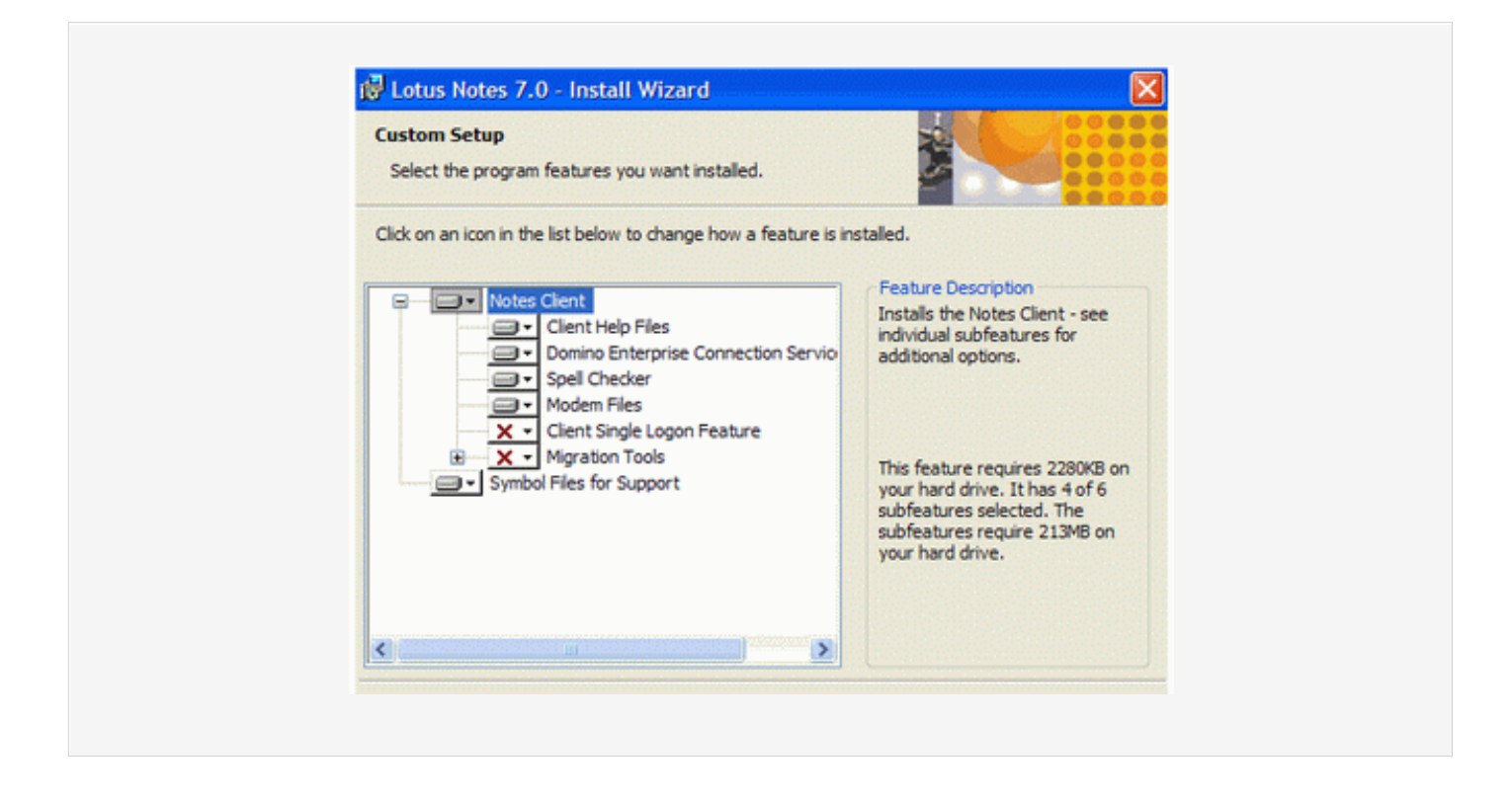

• Make sure that the box Make Notes my default email program is unchecked. Click Install to begin installation.

| Ready to Install the Program<br>The wizard is ready to begin installation. |                                                  |
|----------------------------------------------------------------------------|--------------------------------------------------|
| Click Install to begin the installation.                                   |                                                  |
| If you want to review or change any of your in<br>exit the wizard.         | stallation settings, click Back. Click Cancel to |
| Make Notes my default email program.                                       |                                                  |
|                                                                            |                                                  |
|                                                                            |                                                  |
|                                                                            |                                                  |
|                                                                            |                                                  |
|                                                                            |                                                  |

• The installation of Lotus Notes begins. After installation is complete, click Finish .

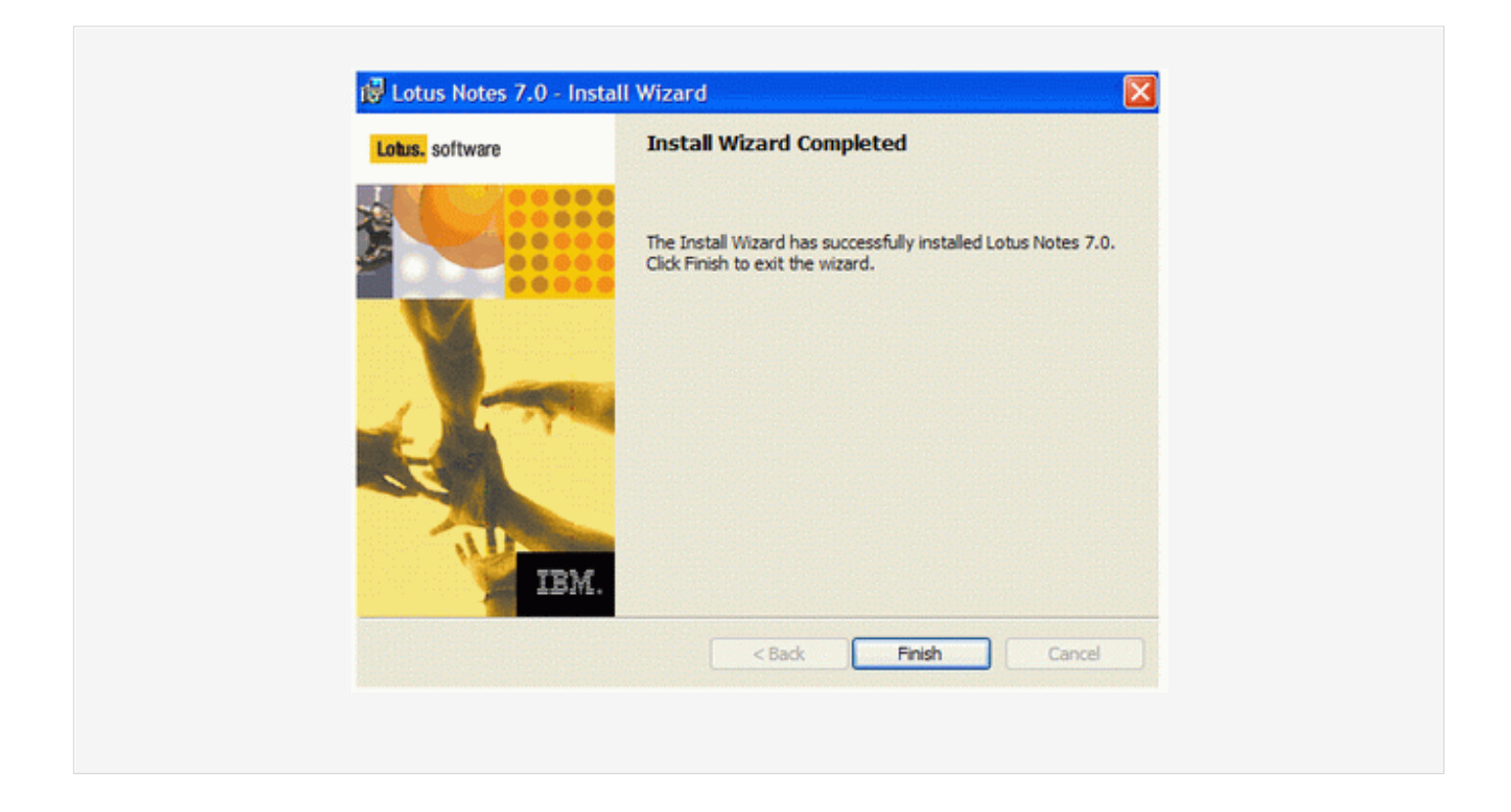

#### **Step 2: Configuring Lotus Notes Client**

• Launch Lotus Notes by selecting Start > Programs > Lotus Applications > Lotus Notes . You will have a screen that looks like the one below.

|--|

• Click Next> (Note: If you see a different screen, it may be because you have installed a previous version of Lotus Notes before or this is not the first time you attempt to install Lotus Notes 6 on your computer).

| Lotus Notes Client Conf | figuration ? 🗙                                                                                                   |
|-------------------------|----------------------------------------------------------------------------------------------------|
| Domino                  | User Information                                                                                                 |
|                         | Depending on how you will use Notes, you may only need to enter<br>your name and the Domino server you will use. |
|                         | Your name                                                                                                    |
|                         | John Doe                                                                                                    |
|                         | For example: Mary Smith                                                                                          |
|                         | Domino server                                                                                                    |
|                         |                                                                                                    |
| Lotus Domino.6          | For example: Maple/IBM                                                                                           |
|                         | I want to connect to a Domino server.                                                                            |
|                         | < Previous Next > Cancel                                                                                         |

- Type in your name in the Your name box, and uncheck the I want to connect to a Domino server box. Click Next> .
- After doing so, following screen appears:

| otus Notes Client Cor | nfiguration ? 🗙                                         |
|-----------------------|---------------------------------------------------------|
| Internet              | Additional Services                                     |
|                       | Please select the services you would like to configure: |
|                       | Internet mail servers (POP or IMAP, SMTP)               |
|                       | Newsgroup server (NNTP)                                 |
|                       | Directory server (LDAP)                                 |
|                       | Connection type: 🕼 LAN C Modern                         |
| Internet              | Internet Proxy servers                                  |
| memer                 | Replication settings for sending and receiving mail     |
|                       |                                                         |
|                       | Previous     Next     Finish                            |

- Make sure that none of the boxes are checked and click Next> .
- Click OK when the Notes setup is complete.

|              | Lotus Notes  Notes setup is complete! OK        |  |
|--------------|-------------------------------------------------|--|
|              | < ►                                             |  |
| Copyright 20 | 11 SysTools Software   All Rights are Reserved. |  |

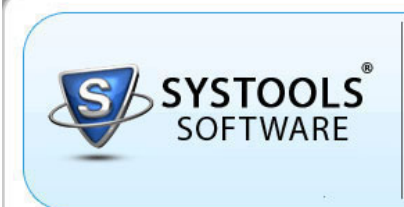

Lotus Notes to Outlook Email Migration Software

### How to Install & Configure MS Outlook Client?

SysTools

While using Export Notes software, you may face this error: "Outlook NOT installed/configured properly."

There are following reasons for this as follows:

- Outlook not installed
- Outlook is not configured for POP3 account
- Outlook is configured for IMAP
- Outlook is configured for Exchange
- You have deleted the PST files from system without closing them from Outlook

If you are facing any of the above situation, then you must configure a new POP3 Outlook profile .

#### How to Configure New POP3 Profile in Outlook?

- To begin, you need to get into Mail Setup.
- To do this, go to Start -> Settings -> Control Panel, then double click on Mail icon , then following window will appear:

| E-mail Acc | counts                                                                                   |                    |
|------------|------------------------------------------------------------------------------------------|--------------------|
|            | Setup e-mail accounts and directories.                                                   | E-mail Accounts    |
| Data Files |                                                                                          |                    |
| <b>2</b>   | Change settings for the files Outlook uses to<br>store e-mail messages and documents.    | Data <u>F</u> iles |
| rofiles –  |                                                                                          |                    |
|            | Setup multiple profiles of e-mail accounts and data files. Typically, you only need one. | Show Profiles      |
|            |                                                                                          |                    |
|            |                                                                                          | ⊆lose              |
|            |                                                                                          |                    |

- Click on the Show Profiles button.
- Then screen shows the different profiles configured on your machine. You may already have a profile installed automatically by Windows. You can ignore this. You want to click on the Add button to begin to create a new profile.

| 1 | Mail                                                                                            | X |
|---|-------------------------------------------------------------------------------------------------|---|
|   | The following profiles are set up on this computer:                                             |   |
|   | default                                                                                         |   |
|   | Add     Remove     Properties     Copy       When starting Microsoft Outlook, use this profile: |   |
|   | C Prompt for a profile to be used                                                               |   |
|   | Always use this profile                                                                         |   |
|   | default                                                                                         |   |
|   | OK Cancel <u>A</u> pply Help                                                                    |   |

• Outlook will now ask you to give the profile a name. Type your first initial and last name here and click OK

| Create New Profile OK Cancel Profile Name: |
|--------------------------------------------|
| Profile <u>N</u> ame:                      |
| jdoe                                       |

• Click Add a new e-mail account and then Next .

| E-mail Acco | wints                                                        | ~         |
|-------------|--------------------------------------------------------------|-----------|
| You can d   | hange the e-mail accounts and directories that Outlook uses. | <u>Se</u> |
|             | E-mail                                                       |           |
|             | Add a new g-mail account                                     |           |
|             | C View or change existing e-mail accounts                    |           |
|             | Directory                                                    |           |
|             | C Add a new girectory or address book                        |           |
|             | C View or change existing directories or address books       |           |
|             |                                                              |           |
|             |                                                              |           |
|             |                                                              |           |
|             | Red Marth                                                    | Close     |
|             | < Book Gews                                                  |           |

• Select the POP3 button and click Next .

| You can choose the type of server your new e-mail acount will work with.                                                                                                    | Conner Turne                                                                                       | ~                 |
|----------------------------------------------------------------------------------------------------|----------------------------------------------------------------------------------------------------|-------------------|
| <ul> <li>Microsoft Exchange Server         <ul> <li>Connect to an Exchange server to read e-mail, access public folders, and share documents.</li> <li>POP3</li> <li>Connect to a POP3 e-mail server to download your e-mail.</li> <li>IMAP</li> <li>Connect to an IMAP e-mail server to download e-mail and synchronize malbox folders.</li> <li>HITP</li> <li>Connect to an HTTP e-mail server such as Hotmail to download e-mail and synchronize malbox folders.</li> <li>Additional Server Types</li> <li>Connect to another workgroup or 3rd-party mail server.</li> </ul> </li> </ul> | You can choose the type of server your new e-mail acount will work with.                           |                   |
| Connect to an Exchange server to read e-mail, access public folders, and share documents.                                                                                                    | C Microsoft Exchange Server                                                                        |                   |
| <ul> <li>POP3         Connect to a POP3 e-mail server to download         your e-mail.         <ul> <li>IMAP</li> <li>Connect to an IMAP e-mail server to download e-mail and synchronize             mailbox folders.</li> <li>HTTP</li> <li>Connect to an HTTP e-mail server such as Hotmail to download e-mail and             synchronize mailbox folders.</li> <li>Additional Server Types</li> <li>Connect to another workgroup or 3rd-party mail server.</li> </ul> </li> </ul>                                                                                                    | Connect to an Exchange server to read e-mail, access put<br>share documents.                       | blic folders, and |
| <ul> <li>IMAP</li> <li>Connect to an IMAP e-mail server to download e-mail and synchronize mailbox folders.</li> <li>HTTP</li> <li>Connect to an HTTP e-mail server such as Hotmail to download e-mail and synchronize mailbox folders.</li> <li>Additional Server Types</li> <li>Connect to another workgroup or 3rd-party mail server.</li> </ul>                                                                                                    | Connect to a POP3 e-mail server to download<br>your e-mail.                                        |                   |
| <ul> <li>HTTP<br/>Connect to an HTTP e-mail server such as Hotmail to download e-mail and<br/>synchronize mailbox folders.</li> <li>Additional Server Types<br/>Connect to another workgroup or 3rd-party mail server.</li> </ul>                                                                                                    | Connect to an IMAP e-mail server to download e-mail and<br>mailbox folders.                        | synchronize       |
| Connect to another workgroup or 3rd-party mail server.                                                                                                    | C HTTP<br>Connect to an HTTP e-mail server such as Hotmail to down<br>synchronize mailbox folders. | nload e-mail and  |
|                                                                                                    | Connect to another workgroup or 3rd-party mail server.                                             |                   |
|                                                                                                    | . For                                                                                              |                   |

• Fill out all the required information. Either give your email account address or give any dummy email account

address like we have used a dummy account (jdoel@test.com) and a dummy POP3 incoming/outgoing mail server as test.com.

| Each of these   | ail Settings (POP3)<br>a settings are required to get | your e-mail account working.                                       | \$                                               |
|-----------------|-------------------------------------------------------|--------------------------------------------------------------------|--------------------------------------------------|
| User Informa    | tion                                                  | Server Information                                                 |                                                  |
| Your Name:      | John Doe                                              | Incoming mail server (POP3):                                       | test.com                                         |
| E-mail Address: | jdoel@test.com                                        | Outgoing mail server (SMTP):                                       | test.com                                         |
| Logon Inform    | ation                                                 | Test Settings                                                      |                                                  |
| User Name:      | jdoe                                                  | After filing out the information<br>recommend you test your accord | on this screen, we<br>unt by clicking the button |
| Password:       | ++++++                                                | below. (Requires network conn                                      | ection)                                          |
|                 | Remember password                                     | Test Account Settings .                                            |                                                  |
| Authenticat     | ) Secure Password<br>on (SPA)                         |                                                                    | More Settings                                    |
|                 |                                                       | < <u>B</u> ack                                                     | Next> Cance                                      |

• In this window, you may wish to enter a different reply E-mail address. If not, leave it as your Test E-mail address. When you are done, click on the Advanced tab.

| Internet E-mail Se                      | ttings                                                                                   | <u>? ×</u> |
|-----------------------------------------|------------------------------------------------------------------------------------------|------------|
| General Outgoin                         | g Server Connection Advanced                                                             |            |
| Mail Account —                          |                                                                                          |            |
| Type the <u>n</u> ame<br>account. For e | e by which you would like to refer to this<br>example: "Work" or "Microsoft Mail Server" |            |
| Test                                    |                                                                                          |            |
| Other User Infor                        | mation                                                                                   |            |
| Organization:                           | UNH                                                                                      |            |
| <u>R</u> eply E-mail:                   | jdoe@test.com                                                                            |            |
|                                         |                                                                                          |            |
|                                         |                                                                                          |            |
|                                         |                                                                                          |            |
|                                         |                                                                                          |            |
|                                         |                                                                                          |            |
|                                         |                                                                                          |            |
|                                         | OK Ca                                                                                    | ncel       |
|                                         |                                                                                          |            |

• In this tab, make sure your settings match those pictured in the example. Click OK . This will return you to your main settings window.

| General       Outgoing Server       Connection       Advanced         Server Port Numbers       Incoming server (POP3):       III       Use Defaults         Incoming server (POP3):       III       Use Defaults         Outgoing server (SMTP):       25       Incoming server (SMTP):       25         This server requires a segure connection (SSL)         Server Jimeouts       Income 1 minute         Short       -       Long       1 minute         Delivery       Leave a copy of messages on the server       Remove from server after 10 days       days         Remove from server when deleted from 'Deleted Items'       OK       Cancel                                                                                                    | Internet E-mail Settings                                 | ? × |
|----------------------------------------------------------------------------------------------------|----------------------------------------------------------|-----|
| Server Port Numbers         Incoming server (POP3):       Image: Image: Imag | General Outgoing Server Connection Advanced              |     |
| Incoming server (POP3):       III       Use Defaults         This server requires a secure connection (SSL)         Qutgoing server (SMTP):       25         This server requires a segure connection (SSL)         Server Imeouts         Short       Image: Delivery         Leave a copy of messages on the server         Remove from server after       10 days         Remove from server when deleted from 'Deleted Items'                                                                                                    | Server Port Numbers                                      |     |
| This server requires a secure connection (SSL) Qutgoing server (SMTP): 25 This server requires a segure connection (SSL) Server Timeouts Short = 1 Long 1 minute Delivery Leave a copy of messages on the server Remove from server after 10 asys Remove from server when deleted from 'Deleted Items' OK Cancel                                                                                                    | Incoming server (POP3): Use Defaults                     |     |
| Qutgoing server (SMTP):       25         This server requires a segure connection (SSL)         Server Timeouts         Short       -         Short       -         Long       1 minute         Delivery                                                                                                    | This server requires a secure connection (SSL)           |     |
| This server requires a segure connection (SSL) Server Timeouts Short - Long 1 minute Delivery Leave a copy of messages on the server Remove from server after 10 days Remove from server when deleted from 'Deleted Items' OK Cancel                                                                                                    | Outgoing server (SMTP): 25                               |     |
| Server Timeouts Long 1 minute<br>Delivery Leave a copy of messages on the server<br>Remove from server after 10 days<br>Remove from server when deleted from 'Deleted Items'<br>OK Cancel                                                                                                    | $\square$ This server requires a secure connection (SSL) |     |
| Short - Long 1 minute Delivery Leave a copy of messages on the server Remove from server after 10 days Remove from server when deleted from 'Deleted Items' OK Cancel                                                                                                    | Server Timeouts                                          |     |
| Delivery         Leave a copy of messages on the server         Remove from server after 10 => days         Remove from server when deleted from 'Deleted Items'         OK                                                                                                    | Short - J Long 1 minute                                  |     |
| Leave a copy of messages on the server         Remove from server after 10 = days         Remove from server when deleted from 'Deleted Items'         OK                                                                                                    | Delivery                                                 |     |
| Remove from server after 10       days         Remove from server when deleted from 'Deleted Items'         OK       Cancel                                                                                                    | Leave a copy of messages on the server                   |     |
| Remove from server when deleted from 'Deleted Items'                                                                                                    | 🗖 Remove from server after 10 📑 days                     |     |
| OK Cancel                                                                                                    | Remove from server when deleted from 'Deleted Iten       | ns' |
| OK Cancel                                                                                                    |                                                          |     |
| OK Cancel                                                                                                    |                                                          |     |
| OK Cancel                                                                                                    |                                                          |     |
| OK Cancel                                                                                                    |                                                          |     |
|                                                                                                    | OK Can                                                   | cel |
|                                                                                                    |                                                          |     |

• When all the settings have been entered, and the test completed, this window will appear alerting you that your account has finished being set up. Click Finish from the following screen:

| ngratulations!                                                                    |  |
|-----------------------------------------------------------------------------------|--|
| You have successfully entered all the information required to setup your account. |  |
| To close the wizard, click Finish.                                                |  |
|                                                                                   |  |
|                                                                                   |  |
|                                                                                   |  |
|                                                                                   |  |
| < <u>B</u> ack <b>Finish</b>                                                      |  |

• When you are returned to this window, make sure the button, Always use this profile is selected and the name of the new profile, (jdoe in this example), is shown in the field at the bottom of the window. Click OK .

| Mail                          |                                          | ×         | 1 |
|-------------------------------|------------------------------------------|-----------|---|
| General                       |                                          |           |   |
| The follow                    | ing pr <u>o</u> files are set up on this | computer: |   |
| default<br>idoe               |                                          |           |   |
|                               |                                          | v         |   |
| A <u>d</u> d                  | Remove Properties                        | Сору      |   |
| When starting M               | icrosoft Outlook, use this profi         |           |   |
| C Promot for                  | a profile to be used                     |           |   |
| <ul> <li>Always us</li> </ul> | e this profile                           |           |   |
| jdoe                          |                                          |           |   |
| ОК                            | Cancel <u>A</u> pply                     | Help      |   |

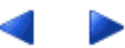

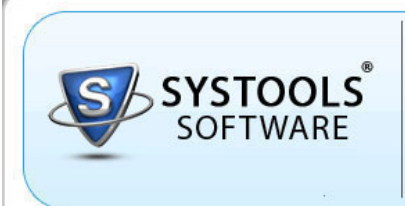

Lotus Notes to Outlook Email Migration Software

### How to Convert Encrypted NSF Files?

While using Export Notes you may face errors like: "Lotus Notes NOT installed/configured properly."

In this case, We will suggest you to open your NSF file by double clicking so as to check if your NSF file is encrypted or not. So, while opening the NSF file by double clicking it, you may get errors like:

"You are not authorized to access that database." Or "Local Access Protection"

SysTools

#### Then your NSF file is said to be encrypted.

In the case of "Local Access Protection" error, you will require .id file associated and the password and we will suggest you to follow the steps below:

- Open Lotus Notes, go to File -> Security -> Switch ID.
- Locate the .ID file and enter password and you will be able to access the NSF file in Lotus Notes.

Then run the Export Notes software to convert the NSF file to Outlook PST file.

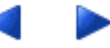

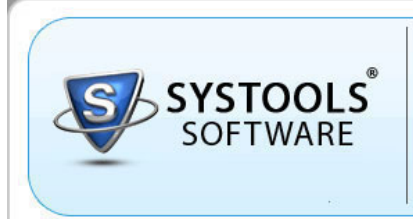

Lotus Notes to Outlook Email Migration Software

How to Correct Corrupt Views in Lotus Notes NSF File?

SysTools

If there is an issue with NSF file such as data corruption or views corruption then, you have to create new REPLICA of the NSF file. Below are the steps to create the new replica:

- Open Lotus Notes/NSF files.
- Go to File -> Replication -> New Replica .

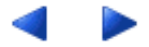

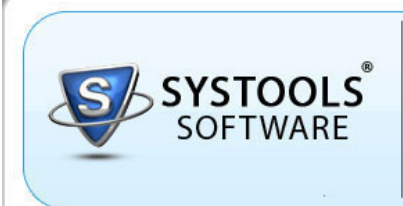

Lotus Notes to Outlook Email Migration Software

#### How to Create Local Replicas That Are Not Encrypted?

SysTools

While using Export Notes, you may face errors like: "Lotus Notes NOT installed/configured properly."

In this case, we will suggest you to open your NSF file by double clicking so as to check if your NSF file is encrypted or not. So, while opening the NSF file by double clicking on it, you get errors like:

"You are not authorized to access that database."

OR

"Local Access Protection"

Then your NSF file is said to be encrypted.

To create local replicas of the NSF file that are not encrypted follow the below mentioned steps :

- Click the the File menu.
- Choose Security --> User Security --> Notes Data --> Databases .
- Select "Do not locally encrypt " (Do not use the default option "Locally encrypt using" ) --> click OK

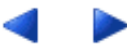

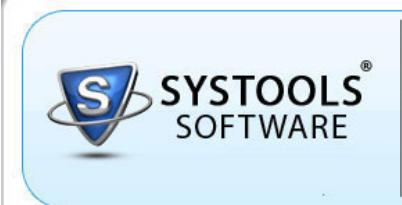

Lotus Notes to Outlook Email Migration Software

#### **Difference Between Demo & Full version of Export Notes**

SysTools

Demo Version of SysTools Export Notes Software

This is where we bring a transparency and lucidness in the purchase of Export Notes software. Users love it no doubt as they get to see the software before they buy it finally. This is a great program model, wherein, you get to test the tool and see clearly what its features and conversion process is all about. Check by converting first 15 email items per folder of your Lotus Notes mailbox using this FREE trial and evaluation version.

#### Full Licensed Version of SysTools Export Notes Software

This is a saleable model of the tool with no boundaries or limitations defined on the amount of conversion you perform. Any number of items you can take from your Lotus Notes NSF file and move them easily to Outlook PST format using this fully operative model of Export Notes software.

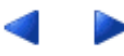
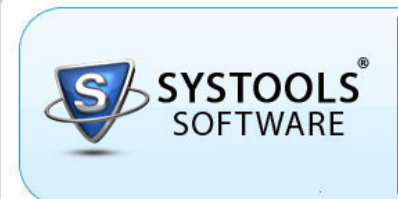

Lotus Notes to Outlook Email Migration Software

### Purchase License of SysTools Export Notes

SysTools

With fully operational full licensed version of SysTools Export Notes software, you can perform end-to-end messaging platform migration from Lotus Notes to MS Outlook. This program acts as a one-stop solution to convert the complete array of Lotus Notes mailbox items from NSF to PST format making you view entire email data in Outlook after the comprehensive conversion.

- Go to our Secure Order Page from the given link: http://www.systoolsgroup.com/export-notes/order-now.html
- Choose the required license type
  - <u>Personal License</u>: License for one person to use the program for non-commercial purposes in nonbusiness, non commercial environment at one computer. This is intended to be used at home for private use. This License allows converting of unlimited files on single machine. It is not transferable to another machine once deployed.
  - <u>Business License</u> : License for one person/organization to use the program on multiple computers. This License is valid for single business unit or single geographical location. This product license will be assigned to the organization name provided at the time of purchase. It allows converting of unlimited files. It is not transferable to another business unit/department/geographical location once deployed. Bulk migration supported.
  - <u>Enterprise License</u> : License for one organization to use the program on multiple computers across the globe. This product license will be assigned to the organization name provided at the time of purchase. It allows converting unlimited files. It is not transferable to another organization once deployed. Bulk migration supported.
- Now choose the payment gateway mode (2Checkout, ShareIt & PayPal)
- Click the 'Buy Online' link and enter ordering information
- After making the payment, user will receive FULL version Download Link via email

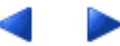

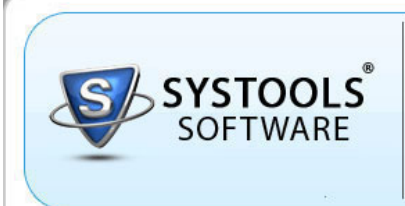

Lotus Notes to Outlook Email Migration Software

### **Online Support for SysTools Export Notes**

SysTools

### Web Support

#### FAQs Database :

If you have queries relating to the use of SysTools Export Notes, you can visit our online FAQs to have some more clarification to the usage of the software.

Online Help: http://www.systoolsfaqs.com Visit Our Website: http://www.systoolsgroup.com

#### Chat Support :

You can also get the help of our experts online by visiting our chat support section. You can communicate directly to our experts online.

Chat Support: http://messenger.providesupport.com/messenger/evan.html

Knowledgebase :

Visit our knowledgebase section for SysTools range of products: Click to visit

### **Email Support**

For Sales: sales@systoolsgroup.com

For Support: support@systoolsgroup.com

Note - FREE chat and email support service is limited for a period of 1 year if you purchase the Personal License of SysTools Export Notes. However, if you purchase the Business or Enterprise License of SysTools Export Notes, then this FREE chat and email support service is unlimited for an unlimited period of time.

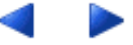

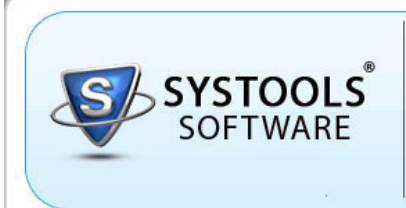

SysTools

Lotus Notes to Outlook Email Migration Software

### **Copyright Notice**

SysTools Software, accompanied user manual and documentation are copyright of SysTools Software, with all rights reserved. under the copyright laws, this user manual cannot be reproduced in any form without the prior written permission of SysTools Software. No Patent Liability is assumed, however, with respect to the use of the information contained herein.

© SysTools Software. All rights reserved.

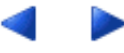

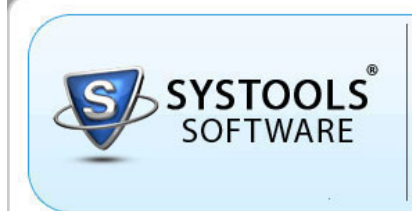

SysTools

Lotus Notes to Outlook Email Migration Software

Trademarks

### SysTools Export Notes ® is a copyright work of SysTools Software

Lotus Notes, Outlook & Windows are registered trademarks of IBM & Microsoft Corporation respectively.

# All other brand and product names are trademarks or registered trademarks of their respective companies.

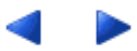

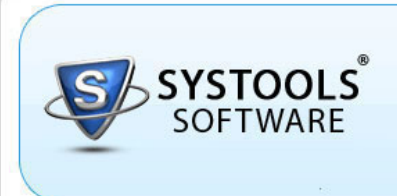

SysTools

Lotus Notes to Outlook Email Migration Software

### **Disclaimer Notice**

The software available for downloading through Internet sites and published by SysTools (the "Software") is provided pursuant to this license agreement. SysTools Software encourages you to know the possible risks involved in the download and use of the Software from the internet. You are solely responsible for protecting yourself, your data, your systems and your hardware used in connection with this software. SysTools shall not be liable for any damages suffered from the use of the Software.

BY USING THIS SOFTWARE, YOU EXPRESSLY AGREE THAT ALL RISKS ASSOCIATED WITH THE PERFORMANCE AND QUALITY OF THE SOFTWARE IS ASSUMED SOLELY BY YOU. SYSTOOLS SHALL NOT BE LIABLE FOR ANY DIRECT, INDIRECT, INCIDENTAL, SPECIAL OR CONSEQUENTIAL DAMAGES ARISING OUT OF THE USE OF OR INABILITY TO USE THE SOFTWARE, EVEN IF SYSTOOLS HAS BEEN ADVISED OF THE POSSIBILITY OF SUCH DAMAGES. THE SOFTWARE IS MADE AVAILABLE BY SYSTOOLS "AS IS" AND "WITH ALL FAULTS". SYSTOOLS DOES NOT MAKE ANY REPRESENTATIONS OR WARRANTIES OF ANY KIND, EITHER EXPRESS OR IMPLIED, CONCERNING THE QUALITY, SAFETY OR SUITABILITY OF THE SOFTWARE, INCLUDING WITHOUT LIMITATION ANY IMPLIED WARRANTIES OF MERCHANTABILITY, FITNESS FOR A PARTICULAR PURPOSE, OR NON-INFRINGEMENT. FURTHER, SYSTOOLS MAKES NO REPRESENTATIONS OR WARRANTIES AS TO THE TRUTH, ACCURACY OR COMPLETENESS OF ANY INFORMATION, STATEMENTS OR MATERIALS CONCERNING THE SOFTWARE THAT IS CONTAINED IN SYSTOOLS SOFTWARE DOWNLOAD SITE. IN NO EVENT WILL SYSTOOLS BE LIABLE FOR ANY INDIRECT, PUNITIVE, SPECIAL, INCIDENTAL OR CONSEQUENTIAL DAMAGES HOWEVER THEY MAY ARISE AND EVEN IF SYSTOOLS HAS BEEN PREVIOUSLY ADVISED OF THE POSSIBILITY OF SUCH DAMAGES.

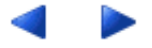

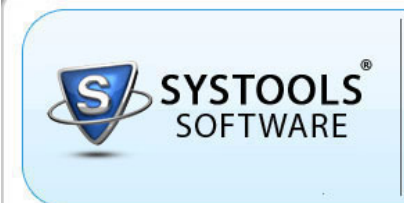

SysTools

Lotus Notes to Outlook Email Migration Software

### License Agreement

### NOTICE TO USERS:

This End User License Agreement (the "Agreement") is a legally binding agreement between you (either an individual or an entity, the "User"), and SysTools regarding the SysTools software (the "Software" or the" Program"), and b) all successor upgrades, revisions, patches, fixes, modifications, copies, additions or maintenance releases of the Software, if any, licensed to you by SysTools (collectively, the "Updates"), and c) related user documentation and explanatory materials or files provided in written, "online" or electronic form (the "Documentation" and together with the Software and Updates, the "PRODUCT" or the "Distribution Package").

CAREFULLY READ THE FOLLOWING LEGAL AGREEMENT. USE OF THE PRODUCT PROVIDED WITH THIS AGREEMENT CONSTITUTES YOUR ACCEPTANCE OF THESE TERMS. IF YOU DO NOT AGREE TO THE TERMS OF THIS AGREEMENT, DO NOT INSTALL AND/OR USE THE PRODUCT. YOUR USE OF THE PRODUCT IS CONDITIONED UPON COMPLIANCE WITH THE TERMS OF THIS AGREEMENT.

### 1. Intellectual property rights

The PRODUCT is owned and copyrighted by SysTools.

The Software and any documentation included in the distribution package are protected by national copyright laws and international treaties. Any unauthorized use of the PRODUCT shall result in immediate and automatic termination of this license and may result in criminal and/or civil prosecution.

Your possession, installation or use of the PRODUCT does not transfer to you any title to the intellectual property in the PRODUCT, and you will not acquire any rights in the PRODUCT except as expressly set forth in this Agreement.

### 2. Scope of the License

You are granted a non-exclusive license to use the PRODUCT as set forth herein.

With the personal license, you can use the PRODUCT as set forth in the Agreement for non-commercial purposes in nonbusiness, non-commercial environment. To use the PRODUCT in a corporate, government or business environment, you should purchase a business license. If you acquired the Site license, you may use the PRODUCT on unlimited number of computers within one office in one geographic location.

The registered Software may not be rented or leased, but may be permanently transferred together with the accompanying documentation, if the person receiving it agrees to terms of this license. If the software is an update, the transfer must include the update and all previous versions.

You may not create any copy of the PRODUCT. You can make one (1) copy the PRODUCT for backup and archival purposes, provided, however, that the original and each copy is kept in your possession or control, and that your use of the PRODUCT does not exceed that which is allowed in this Agreement. If you permanently transfer the PRODUCT you shall delete all its copies that are in your possession and send SysTools a notice thereof.

The Software unregistered (trial) version may be freely distributed, provided that the distribution package is not modified. No person or company may charge a fee for the distribution of the PRODUCT without written permission from the copyright holder.

You agree not modify, decompile, disassemble, otherwise reverse engineer the licensed Program, unless such activity is expressly permitted by applicable law.

### 3. Registration code

Registration code - a unique identification file provided to you by SysTools confirming the purchase of the license from SysTools, which may carry the information about the license and enable the full functionality of the Program in accordance with the Agreement.

The Registration Code provided to you by SysTools constitutes confidential proprietary information of SysTools. For purposes hereof, you agree not to transfer, copy, disclose, provide or otherwise make available such confidential information in any form to any third party without the prior written consent of SysTools. You agree to implement reasonable security measures to protect such confidential information provided to you by SysTools.

### 4. Limited warranties

Systools DOES NOT WARRANT THAT THE SOFTWARE IS FIT FOR ANY PARTICULAR PURPOSE. Systools DISCLAIMS ALL OTHER WARRANTIES WITH RESPECT TO THE SOFTWARE, EITHER EXPRESS OR IMPLIED. SOME JURISDICTIONS DO NOT ALLOW THE EXCLUSION OF IMPLIED WARRANTIES OR LIMITATIONS ON HOW LONG AN IMPLIED WARRANTY MAY LAST, SO THE ABOVE LIMITATIONS OR EXCLUSIONS MAY NOT APPLY TO YOU.

### 5. Legality statement (applicable to password recovery programs only)

The program that is licensed to you is absolutely legal and you can use it provided that you are the legal owner of all files or data you are going to recover through the use of our software or have permission from the legitimate owner to perform these acts. Any illegal use of our software will be solely your responsibility. Accordingly, you affirm that you have the legal right to access all data, information and files that have been hidden.

You further attest that the recovered data, converted files, passwords and/or files will not be used for any illegal purpose. Be aware password recovery and the subsequencial data decryption of unauthorized or otherwise illegally obtained files may constitute theft or another wrongful action and may result in your civil and (or) criminal prosecution.

### 6. Final provisions

All rights not expressly granted here are reserved by SysTools.

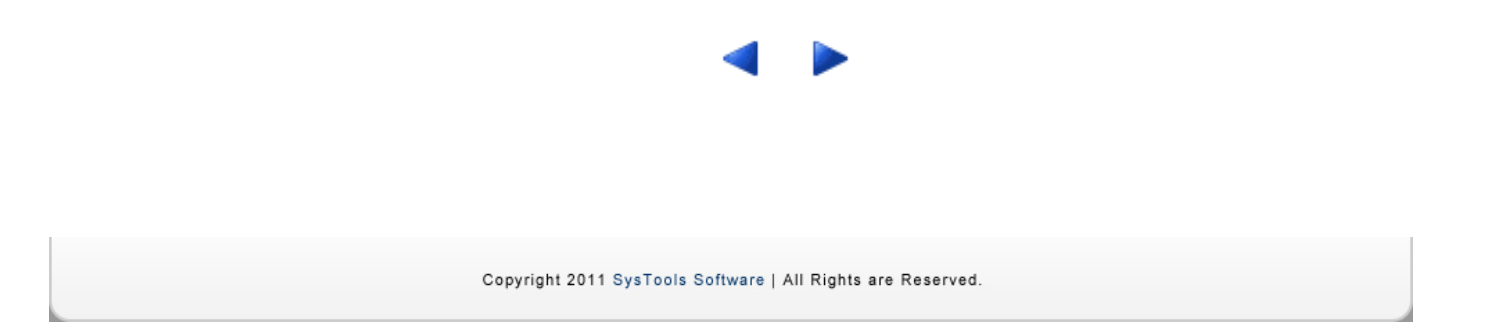